# **Content Server**

Version: 6.3

# Installing Content Server with Oracle Application Server 10g

Document Revision Date: Dec. 1, 2005

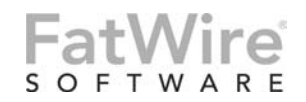

FATWIRE CORPORATION PROVIDES THIS PUBLICATION "AS IS" WITHOUT WARRANTY OF ANY KIND, EITHER EXPRESSED OR IMPLIED, INCLUDING BUT NOT LIMITED TO THE IMPLIED WARRANTIES OF MERCHANTABILITY OR FITNESS FOR A PARTICULAR PURPOSE. In no event shall FatWire be liable for any loss of profits, loss of business, loss of use of data, interruption of business, or for indirect, special, incidental, or consequential damages of any kind, even if FatWire has been advised of the possibility of such damages arising from this publication. FatWire may revise this publication from time to time without notice. Some states or jurisdictions do not allow disclaimer of express or implied warranties in certain transactions; therefore, this statement may not apply to you.

Copyright © 2005 FatWire Corporation. All rights reserved.

This product may be covered under one or more of the following U.S. patents: 4477698, 4540855, 4720853, 4742538, 4742539, 4782510, 4797911, 4894857, 5070525, RE36416, 5309505, 5511112, 5581602, 5594791, 5675637, 5708780, 5715314, 5724424, 5812776, 5828731, 5909492, 5924090, 5963635, 6012071, 6049785, 6055522, 6118763, 6195649, 6199051, 6205437, 6212634, 6279112 and 6314089. Additional patents pending.

FatWire, Content Server, Content Server Bridge Enterprise, Content Server Bridge XML, Content Server COM Interfaces, Content Server Desktop, Content Server Direct, Content Server Direct Advantage, Content Server DocLink, Content Server Engage, Content Server InSite Editor, Content Server Satellite, and Transact are trademarks or registered trademarks of FatWire, Inc. in the United States and other countries.

*iPlanet, Java, J2EE, Solaris, Sun*, and other Sun products referenced herein are trademarks or registered trademarks of Sun Microsystems, Inc. *AIX, IBM, WebSphere*, and other IBM products referenced herein are trademarks or registered trademarks of IBM Corporation. *WebLogic* is a registered trademark of BEA Systems, Inc. *Microsoft, Windows* and other Microsoft products referenced herein are trademarks or registered trademarks of Microsoft Corporation. *UNIX* is a registered trademarks and product names used herein may be the trademarks of their respective owners.

This product includes software developed by the Apache Software Foundation (http://www.apache.org/) and software developed by Sun Microsystems, Inc. This product contains encryption technology from Phaos Technology Corporation.

You may not download or otherwise export or reexport this Program, its Documentation, or any underlying information or technology except in full compliance with all United States and other applicable laws and regulations, including without limitations the United States Export Administration Act, the Trading with the Enemy Act, the International Emergency Economic Powers Act and any regulations thereunder. Any transfer of technical data outside the United States by any means, including the Internet, is an export control requirement under U.S. law. In particular, but without limitation, none of the Program, its Documentation, or underlying information of technology may be downloaded or otherwise exported or reexported (i) into (or to a national or resident, wherever located, of) Cuba, Libya, North Korea, Iran, Iraq, Sudan, Syria, or any other country to which the U.S. prohibits exports of goods or technical data; or (ii) to anyone on the U.S. Treasury Department's Specially Designated Nationals List or the Table of Denial Orders issued by the Department of Commerce. By downloading or using the Program or its Documentation, you are agreeing to the foregoing and you are representing and warranting that you are not located in, under the control of, or a national or resident of any such country or on any such list or table. In addition, if the Program or Documentation is identified as Domestic Only or Not-for-Export (for example, on the box, media, in the installation process, during the download process, or in the Documentation), then except for export to Canada for use in Canada by Canadian citizens, the Program, Documentation, and any underlying information or technology may not be exported outside the United States or to any foreign entity or "foreign person" as defined by U.S. Government regulations, including without limitation, anyone who is not a citizen, national, or lawful permanent resident of the United States. By using this Program and Documentation, you are agreeing to the foregoing and you are representing and warranting that you are not a "foreign person" or under the control of a "foreign person."

Installing Content Server with Oracle Application Server 10g Document Revision Date: Dec. 1, 2005 Product Version: 6.3

#### FatWire Technical Support

www.fatwire.com/Support

#### FatWire Headquarters

FatWire Corporation 330 Old Country Road Suite 207 Mineola, NY 11501 www.fatwire.com

## Table of

# Contents

| 1 | Installation Overview           | .5 |
|---|---------------------------------|----|
|   | What This Guide Covers          | .6 |
|   | What This Guide Does Not Cover. | .6 |
|   | Installation Summary            | .6 |
|   | System Requirements             | .6 |
|   | Terms and Acronyms.             | .7 |
|   | Graphics in This Guide          | .7 |
|   | Installation Steps              | .7 |

## Part 1. Database

| 2 Setting Up a Database | . 11 |
|-------------------------|------|
|-------------------------|------|

## Part 2. Application Server

| 3 | Installing Oracle Application Server 15                                                                                                    |
|---|----------------------------------------------------------------------------------------------------|
|   | Pre-Installation Steps                                                                                                    |
|   | Installation Steps                                                                                                    |
|   | Post-Installation Steps                                                                                                    |
|   | A. Set Up and Test Your Environment                                                                                                    |
|   | B. If You Plan to Use SSL on the Integrated Oracle HTTP Server                                                                                                    |
|   | e                                                                                                    |
|   |                                                                                                    |
| 4 | Configuring Oracle Application Server                                                                                                    |
| 4 | Configuring Oracle Application Server       35         Basic Information and Operations       36                                                                                          |
| 4 | Configuring Oracle Application Server       35         Basic Information and Operations       36         Important Files and Their Locations       36                                     |
| 4 | Configuring Oracle Application Server       35         Basic Information and Operations       36         Important Files and Their Locations       36         Important Commands       37 |

|   | Data Source Creation and Configuration.      | 38   |
|---|----------------------------------------------|------|
|   | XML-Based Procedure                          | 38   |
|   | Web-Based Procedure                          | 39   |
|   | Database Internationalization                | 44   |
| 5 | Deploying Applications                       | . 45 |
|   | Overview                                     | 46   |
|   | Command Line Deployment ( <i>Preferred</i> ) | 46   |
|   | Web-Based Deployment                         | 47   |
| 6 | Setting Up a Clustered Installation.         | . 51 |
|   | Setting Up a Cluster Instance                | 52   |
|   | Migrating an Installation to Another Machine | 55   |

## Part 3. Web Server

| 7 | Installing and Configuring a Web Server               | 9 |
|---|-------------------------------------------------------|---|
|   | Installing and Configuring Oracle HTTP Server         | 0 |
|   | A. Installing OHS as a Standalone Instance            | 0 |
|   | B. Configuring OHS (Integrated and Standalone)        | 1 |
|   | C. SSL (Optional)                                     | 1 |
|   | D. Creating an SSL Wallet (Integrated and Standalone) | 2 |
|   | Configuring IIS Remote Plugin                         | 6 |
|   | Configuring Sun ONE Remote Plugin                     | 7 |

## Part 4. Content Server

| 8 | Installing Content Server                       | 71 |
|---|-------------------------------------------------|----|
|   | Step I. Complete Pre-Installation Procedures    | 72 |
|   | Step II. Install Content Server                 | 72 |
|   | Step III. Complete Post-Installation Procedures | 92 |

## Appendixes

| Α. | Oracle HTTP Server Self-Signed Certificates | .95 |
|----|---------------------------------------------|-----|
| в. | Installing Verity Search Engine             | .99 |

# Chapter 1 Installation Overview

This document provides guidelines for installing Content Server on the Oracle Application Server 10*g*, connecting to a supported database of your choice.

#### Note

Anyone using this guide is expected to have experience installing and configuring databases, web servers, and application servers. Selected information regarding the configuration of third-party products is given in this guide. For detailed information about a particular third-party product, refer to that product's documentation.

This chapter provides information that will help you prepare for the Content Server installation. It contains the following sections:

- What This Guide Covers
- What This Guide Does Not Cover
- Installation Summary
- System Requirements
- Terms and Acronyms
- Graphics in This Guide
- Installation Steps

## What This Guide Covers

This guide covers the installation, configuration, and maintenance of Oracle Application Server 10g, as required to support Content Server. This includes the configuration of an Oracle 10g cluster, backend databases, and standalone web servers.

## What This Guide Does Not Cover

This guide does not cover the following topics, as they fall outside the scope of this guide:

- IIS and Sun ONE web server installation
- SSL configuration on IIS and Sun ONE
- LDAP integration

## Installation Summary

After you install and configure the J2EE components that support Content Server, you will run the Content Server installer, which will guide you through the installation process. You will run the installer on each development, delivery, and management system on which you plan to use Content Server. During the Content Server installation, you will have the option to install or bypass sample sites and sample content, depending on the system you are setting up and on your business needs.

#### Note

The names of the systems in your Content Server environment might vary from the names used in this document. Generally, the management system is also called "staging," and the delivery system is also called "production."

## System Requirements

System requirements for installing Content Server are given in the following documents, located on your Content Server installation CD:

- *Content Server Supported Platform List*. The list specifies third-party databases and drivers, application servers and web servers, and other software required for installing and running Content Server.
- *Content Server Release Notes*. The notes provide important information about Content Server.

FatWire recommends that you read both of these documents before installing Content Server.

#### Note

The latest versions of the above-mentioned documents are located at the following URL (password-protected):

http://e-docs.fatwire.com/CS

If you need a password, contact FatWire Technical Support. Contact information is available at the following URL:

http://www.fatwire.com/Support/contact\_info.html

The e-docs website is organized by product and version number. To obtain the correct documents, follow the link for the version of Content Server you are installing.

## **Terms and Acronyms**

The following table defines the terms and acronyms that are used throughout this guide.

| Term           | Definition                                                                                         |
|----------------|----------------------------------------------------------------------------------------------------|
| AS             | Application Server                                                                                 |
| Oracle AS      | Oracle Application Server 10g                                                                      |
| OHS            | Oracle HTTP Server                                                                                 |
| SSL            | Secure Sockets Layer                                                                               |
| Integrated OHS | Automatically installed Oracle HTTP Server (packaged with Oracle Application Server 10 <i>g</i> ). |
| Standalone OHS | Manually installed Oracle HTTP Server (packaged with Oracle Application Server $10g$ ).            |

## **Graphics in This Guide**

Many steps in this guide include screen captures of dialog boxes and similar windows that you interact with in order to complete the steps. The screen captures are presented to help you follow the installation process. They are not intended to be sources of specific information, such as parameter values, options to select, or product version number.

## **Installation Steps**

The steps in this section summarize the installation/configuration of Content Server and its supporting software. Keep the steps handy as a quick reference to the installation procedure and to chapters that provide detailed instructions.

7

#### To install Content Server and its supporting software

- 1. Ensure that you have licensed copies of all the software you will be installing. For information about Content Server's supporting software, refer to the *Content Server Supported Platform List* and *Release Notes*. The latest versions are available on the e-docs website (password-protected), at the URL that is given in "System Requirements," on page 6.
- **2.** Set up your choice of supported databases by installing the database management system, creating a database for Content Server, and configuring the database. For instructions, see our configuration guide, *Third-Party Software*.
- **3.** Set up Oracle Application Server 10g as shown in Chapter 3, "Installing Oracle Application Server." The steps that you will complete are the following:
  - **a.** Install Oracle Application Server 10g.
  - **b.** Set up the environment and test the application server.
  - **c.** If you plan to use SSL on the integrated (automatically installed) Oracle HTTP server (called "OHS" in this guide), configure SSL and create an SLL wallet. Otherwise, continue with the next step.
- **4.** Configure Oracle Application Server, as shown in Chapter 4, "Configuring Oracle Application Server." The steps that you will complete are the following:
  - **a.** Create and configure the data source, using either the command line or the graphical web-based method.
  - **b.** If necessary, internationalize the database.
- **5.** If you plan to install OHS manually (standalone OHS), or you prefer to install IIS or Sun ONE HTTP servers, see the following sections in Chapter 7, "Installing and Configuring a Web Server":
  - For instructions on installing OHS as a standalone instance, see "Installing and Configuring Oracle HTTP Server," on page 60.
  - For instructions on configuring OHS (both integrated and standalone), see "Configuring OHS (Integrated and Standalone)," on page 61.
  - If you plan to use SSL, follow instructions in "SSL (Optional)," on page 61 and "Creating an SSL Wallet (Integrated and Standalone)," on page 62.
  - For instructions on installing and configuring IIS, see "Configuring IIS Remote Plugin," on page 66.
  - For instructions on installing and configuring Sun ONE HTTP server, see "Configuring Sun ONE Remote Plugin," on page 67.
- 6. Install Content Server by running the installer. Halfway through the installation, you will need to deploy Content Server using either the command line or the graphical web-based method. For instructions on installing and deploying Content Server, see Chapter 8, "Installing Content Server."
- **7.** If you plan to use the Verity search engine, follow installation guidelines in Appendix B, "Installing Verity Search Engine."
- **8.** If you plan to set up a clustered installation, follow instructions in Chapter 3, "Installing Oracle Application Server."

# Part 1 Database

This part contains a short chapter summarizing the databases that Content Server uses. Instructions on creating and configuring the databases are given our configuration guide, *Third-Party Software*.

This part contains the following chapter:

• Chapter 2, "Setting Up a Database"

# Chapter 2 Setting Up a Database

Content Server requires access to a supported database that is specifically configured for Content Server. Supported databases for this release include:

- Oracle 9
- Oracle 10g
- Microsoft SQL Server 2000 SP3 and SP4
- DB2

The complete list of supported databases (as well as other third-party components) is given in the *Supported Platform List* (accessible from http://e-docs.fatwire.com/CS).

Before installing any other of Content Server's supporting software, you must complete the following steps:

- 1. Install the database management system. For instructions, refer to the product vendor's documentation.
- **2.** Create and configure a database for Content Server. For instructions, consult our configuration guide, *Third-Party Software*. Note that database configuration is identical across different application servers. Refer to the correct chapter to create and configure the database of your choice.

# Part 2 Application Server

This part contains information about installing and configuring Oracle Application Server. It also contains information about the functions that are performed with Oracle Application Server: application deployment and setting up clustered installations.

This part contains the following chapters:

- Chapter 3, "Installing Oracle Application Server"
- Chapter 4, "Configuring Oracle Application Server"
- Chapter 5, "Deploying Applications"
- Chapter 6, "Setting Up a Clustered Installation"

# Chapter 3 Installing Oracle Application Server

The chapter shows you how to install Oracle Application Server. This is not an exhaustive chapter, as its covers the installation of Oracle Application Server (known throughout this manual as Oracle AS) only so far as needed to install and run Content Server. For more extensive documentation on the installation process, see the documentation that comes with Oracle Application Server.

This chapter contains the following sections:

- Pre-Installation Steps
- Installation Steps
- Post-Installation Steps

## **Pre-Installation Steps**

The steps in this section must be completed before you can begin the Oracle AS installation. Failure to complete the steps will result in a failed installation attempt.

1. Create a new user (for example: oracleas).

Unix creates a new user account named oracleas (you may choose any name that you wish, but in this guide we assume that you are using a user named oracleas).

2. Install any patches found in <oracle install directory>\utils directory. The directory varies according to platform, but must always be done as root or Administrator.

#### Note

In the following steps, we assume a Linux platform.

- **3.** Log in as root:
  - a. Change the directory to <oracle install directory>/utils/3167528/ and execute the command: perl commentport.pl
  - **b.** Change the directory to <oracle install directory>/utils/4015045/ and execute the command: **perl commentipv6.pl**
- 4. Install any required patches for your given operating system. Information on required patches can be found in the release notes in <oracle install directory> /docs. If you are using SuSE Linux, install the required packages:
  - **a.** Install the following packages using yast2: openmotif, pdksh all packages, and gnomelibs.
  - **b.** When prompted about dependencies, install all dependent packages.
- 5. Change to the new user that you created in step 1. (In this guide the new user is oracleas).
- 6. Create the directory where you want Oracle AS to be installed (in this guide: /opt/ software/Apps/oracle10/oracleas/). Ensure that the oracleas user created above is the owner of this directory.

## **Installation Steps**

This section steps you through the installation of the Oracle Application Server.

- 1. Run the installer, change to the <oracle install directory>/
  - On Unix: ./runinstaller
  - On Windows: runinstaller.cmd

```
🔽 10.120.14.50 - [suseserver50] - F-Secure SSH Client
                                                                                _ 🗆 ×
  <u>File Edit View Window Help</u>
 🔚 🎒 📐 🧾 📓 🐂 💼 🚔 🚧 🔽 🐨 🐼 🦓 🤣 🍋 🗌 Quick Connect 🗋 Profiles
oracleas@suseserver50:/opt/Downloads/Oracle10G AS/Disk1> export DISPLAY=10.120.1 📥
2.30:0.0
oracleas@suseserver50:/opt/Downloads/Oracle10G AS/Disk1> ./runInstaller
 * * * * * * * * * * * * * * *
 The following files should not be present :
 /etc/profile.d/oracle.csh
 /etc/profile.d/oracle.sh
 /etc/profile.d/alljava.csh
 /etc/profile.d/alljava.sh
 Please remove the above files or move them to .bak
 Remove the ". ./.oracle" entries from /home/oracleas/.profile
 Logout and login to reset the Shell environment.
 ***********
Do you want to continue anyway: [y/n]
 For SuSE, you are required to login as root and run the patch present in
the utils/3167528/ and utils/4015045 directory
 Enter y if you have allready installed the patch
Enter n to exit the installer and run the patch
Is the patch for bug \# 3167528 and 4015045 run : [y/n] :
Patch for bug 3167528 has been run, proceeding with installation
Starting Oracle Universal Installer ...
Checking installer requirements...
All installer requirements met.
Checking Temp space: must be greater than 400 MB. Actual 9698 MB Passed
Checking swap space: must be greater than 1536 MB. Actual 2002MB Passed
                                                                           Actual 1
Checking monitor: must be configured to display at least 256 colors.
 6777216
           Passed
Checking if CPU speed is above 450 MHz.
                                            Actual 728 MHz
                                                               Passed
Preparing to launch Oracle Universal Installer from /tmp/OraInstall2005-05-02_04
 -38-43AM. Please wait ...
Connected to 10,120,14,50
                           SSH2 - 3des-cbc - hmac-sha1 - none 80x39
                                                            26.36
                                                                          00:33:00
```

- **2.** At the "Welcome" screen, click **Next**.
- 3. Set the inventory directory (use defaults) and click Next.

| 😪 Oracle Universal Installer: Specify Inventory directory and credentials                                                                                                    | _ 🗆 🗙  |
|----------------------------------------------------------------------------------------------------|--------|
| Specify Inventory directory and credentials                                                                                                    |        |
| You are starting your first installation on this host. As part of this install, you need to specify a<br>directory for installer files. This is called the "inventory directory". Within the inventory directory, th<br>installer automatically sets up subdirectories for each product to contain inventory data and will<br>consume typically 150 Kilobytes per product. | 18     |
| Enter the full path of the inventory girectory.                                                                                                    |        |
| /home/oracleas/orainventory                                                                                                    | )      |
| You can specify an Operating System group that has write permission to the above inventory direct<br>You can leave the field blank if you want to perform the above operations as a Superuser.                                                                                                    | :tory. |
| Specify Operating System group name:                                                                                                    |        |
| users                                                                                                    |        |
|                                                                                                    | >      |
| - Help Installed Products Back Next Install Ca                                                                                                    | ncel   |
| ORACLE'                                                                                                    |        |

#### 4. For Unix only:

**a.** At the warning screen, **do not** click **Continue**. Instead go to step b on page 20.

| 🗙 Oracle Universal Installer                                                                                                    | × |
|----------------------------------------------------------------------------------------------------|---|
| Certain actions need to be performed with root privileges<br>before the install can continue. These actions are stored in a<br>shell script named /home/oracleas/oralnventory/orainstRoot<br>sh. |   |
| Please execute the<br>/home/oracleas/oralnventory/orainstRoot.sh script now<br>from another window, then click "Continue" to continue the<br>install.                                            |   |
| Help Continue Cancel                                                                                                    |   |

**b.** For Unix only: At a command prompt, log in as root, execute the script referred to in the pop-up message, then click **Continue** in the warning pop-up.

| 🔽 2:10.120.14.50 - [suseserver50] -                                                                                  | F-Secure SSH Client                                                                                         |                                       |          |          |
|----------------------------------------------------------------------------------------------------|----------------------------------------------------------------------------------------------------|---------------------------------------|----------|----------|
| Eile Edit View Window Help                                                                                           |                                                                                                    |                                       |          |          |
| <b></b>                                                                                                    | 🛤 🗵 🖻 🕅 🏶 🌒 🕅                                                                                               | Quick Connect                         | Profiles |          |
| suseserver50:/home/oracles<br>Creating the Oracle invent<br>Changing groupname of /hor<br>suseserver50:/home/oracles | as/oraInventory # ./orains<br>cory pointer file (/etc/or<br>me/oracleas/oraInventory t<br>as/oraInventory # | stRoot.sh<br>caInst.loc)<br>co users. |          |          |
|                                                                                                    |                                                                                                    |                                       |          |          |
| ,<br>Connected to 10.120.14.50                                                                                       | SSH2 - 3des-cbc - hmac-sha1 - none                                                                          | 80x39                                 | 44, 4    | 00:01:12 |

- **5.** For all operating systems: Enter the location for the installation and click Next. This is the location that was created in the pre-installation step 6 on page 16.
- 6. Select the product to install (Oracle Application Server 10g) and click Next.

| 🐭 Oracle Universal Installer: Select a Product to Install                                                                                                    | _ 🗆 X         |
|----------------------------------------------------------------------------------------------------|---------------|
| 10                                                                                                    |               |
| Select a Product to Install                                                                                                    |               |
| Oracle Application Server 10g 10.1.2.0.0                                                                                                    |               |
| This option is known as the "OracleAS Middle Tier" and installs components used for application deploy:<br>Included components are Oracle HTTP Server, OracleAS Containers for J2EE (OC4J), Web Cache, Portal,<br>Wireless, and others.                                                                                       | nent.         |
| C OracleAS Infrastructure 10g 10.1.2.0.0                                                                                                    |               |
| This option installs Identity Management services and Metadata Repository for OracleAS Middle Tier Serv<br>This selection includes an option to create a new Oracle Internet Directory. Included components are Or<br>Database, Oracle Internet Directory, OracleAS Single Sign-On, OracleAS Certificate Authority and others | vers.<br>acle |
| C OracleAS Developer Kits 10g 10.1.2.0.0                                                                                                    |               |
| This option installs API's and simple developer kits. This selection includes the Oracle Application Server<br>middle tier. This does not include Oracle Developer Suite products.                                                                                                    | r             |
|                                                                                                    |               |
|                                                                                                    |               |
|                                                                                                    | >             |
| Product Language                                                                                                    | jes )         |
| Help Installed Products Back Next Install Ca                                                                                                    | ncel )        |
| ORACLE                                                                                                    |               |

7. Select the installation type (J2EE and Web Cache) and click Next.

| 🗽 Oracle Universal Installer: Select Installation Type                                                                                                    | _ 🗆 X       |
|----------------------------------------------------------------------------------------------------|-------------|
| Select Installation Type                                                                                                    |             |
| Select instantion Type                                                                                                    |             |
| Oracle Application Server 10g 10.1.2.0.0                                                                                                    |             |
| What type of installation do you want?                                                                                                    |             |
| J2EE and Web Cache (800MB)                                                                                                    |             |
| Installs and Configures Oracle HTTP Server, OracleAS Containers for J2EE with J2EE 1.3 and Web Services features, and Web Cache. (Requires 512 MB RAM configured on your machine)                                                                                                    |             |
| C Portal and Wireless (1.07GB)                                                                                                    |             |
| Installs and configures Portal and Wireless components. Also installs and configures the J2EE and Web Ca<br>components. This middle tier type requires OracleAS Infrastructure 10g (Identity Management and Oracl<br>Metadata Repository). (Requires 1024 MB RAM configured on your machine) | ache<br>eAS |
|                                                                                                    |             |
|                                                                                                    |             |
|                                                                                                    |             |
|                                                                                                    |             |
|                                                                                                    | >           |
|                                                                                                    |             |
|                                                                                                    |             |
| Help Installed Products Back Install Car                                                                                                    | ncel        |
| ORACLE                                                                                                    |             |

#### 8. Perform pre-requisite checks:

- **a.** Allow all checks to complete. If any checks fail, you will need to resolve them before continuing.
- b. Click Next.

| )racle Universal Installer: Product-specific Prerequisite Checks                                                                                                    |                                                        |                       |                                              | >                  |
|----------------------------------------------------------------------------------------------------|--------------------------------------------------------|-----------------------|----------------------------------------------|--------------------|
|                                                                                                    |                                                        |                       |                                              |                    |
| The installer will now verify that the system meets all the minimu<br>configuring the chosen product. You are required to manually ve<br>flagged as warnings or manual checks. For details on performing<br>see the details at the bottom. | im requirements<br>rify and confirm<br>g those checks, | s for<br>the<br>click | installing ar<br>items that :<br>on the item | nd<br>are<br>1 and |
| Check                                                                                                    | Туре                                                   |                       | Status                                       |                    |
| Checking operating system certification                                                                                                    | Automatic                                              |                       | In progress                                  | 🔺                  |
| Checking kernel parameters                                                                                                    | Automatic                                              |                       | Pending                                      |                    |
| Checking recommended operating system packages                                                                                                    | Automatic                                              |                       | Pending                                      |                    |
| Checking recommended glibc version                                                                                                    | Automatic                                              |                       | Pending                                      |                    |
| Validating ORACLE_BASE location (if set)<br>(◀                                                                                                    | Automatic                                              | Г                     | Pendina                                      | D                  |
|                                                                                                    |                                                        |                       | Retry                                        | Stop               |
| 0%                                                                                                    |                                                        |                       |                                              |                    |
| Checking operating system certification                                                                                                    |                                                        |                       |                                              |                    |
| Help (Installed Products) Back Ne                                                                                                    | ext (n                                                 | stal                  |                                              | ancel              |

#### 9. Confirm pre-installation requirements:

This screen contains a list of all requirements that must be met, but could not be tested for.

- **a.** Place a check mark next to each item as you confirm that it is met as a requirement.
- **b.** When all requirements have been met, click **Next**.

| 💥 Oracle Universal Installer: Confirm Pre-Installation Requ                                                                                                    | irements                                                                                                    |
|----------------------------------------------------------------------------------------------------|----------------------------------------------------------------------------------------------------|
| Confirm Pre-Installation Requ                                                                                                    | irements                                                                                                    |
| Verify that you have met all of the minimum pre-install<br>all of the checkboxes. For details on performing these<br>If your computer does not meet the minimum requirem | ation requirements listed below, and then select<br>checks, click the Help button.<br>nents, you will get errors later in the installation |
| Requirement                                                                                                    | Description                                                                                                    |
| Root privileges                                                                                                    | You must have access to the root user on this                                                                                              |
|                                                                                                    |                                                                                                    |
|                                                                                                    | D                                                                                                    |
| Help Installed Products Back                                                                                                    | Next Install Cancel                                                                                                    |

#### **10.** Select configuration options:

- a. Either leave the defaults selected or include Oracle 10g Web Cache if required. Do not select Identity Manager or Farm Repository.
- b. Click Next.

| Select Configuration Options<br>Select the components that you would like to configure and automatic<br>installation.<br>You can always configure any component after installation. Follow the<br>documentation for each component.<br>Oracle HTTP Server and OracleAS 10g Containers for J2EE are always<br>Available Components:<br>Oracle HTTP Server<br>OracleAS 10g Containers for J2EE<br>Runs enterpris<br>OracleAS 10g Web Cache<br>OracleAS 10g Farm Repository<br>OracleAS 10g Farm Repository<br>OracleAS 10g | Illy start at the end of the                                     |
|----------------------------------------------------------------------------------------------------|------------------------------------------------------------------|
| Select the components that you would like to configure and automatic<br>installation.<br>You can always configure any component after installation. Follow the<br>documentation for each component.<br>Oracle HTTP Server and OracleAS 10g Containers for J2EE are always<br>Available Components:<br>Oracle HTTP Server Serves both st<br>OracleAS 10g Containers for J2EE Runs enterpris<br>OracleAS 10g Web Cache Accelerates th<br>OracleAS 10g Farm Repository OracleAS 10g<br>Identify Management Access           | Ily start at the end of the<br>configuration instructions in the |
| You can always configure any component after installation. Follow the<br>documentation for each component.<br>Oracle HTTP Server and OracleAS 10g Containers for J2EE are always<br>Available Components:<br>Oracle HTTP Server Serves both st<br>OracleAS 10g Containers for J2EE Runs enterpris<br>OracleAS 10g Web Cache Accelerates th<br>OracleAS 10g Farm Repository OracleAS 10g                                                                                                    | configuration instructions in the                                |
| Available Components:     Image: Containers for J2EE       Oracle HTTP Server     Serves both st       OracleAS 10g Containers for J2EE     Runs enterprist       OracleAS 10g Web Cache     Accelerates th       OracleAS 10g Farm Repository     OracleAS 10g       Identity Management Access     Enables Single                                                                                                    | configured                                                       |
| <ul> <li>Oracle HTTP Server</li> <li>OracleAS 10g Containers for J2EE</li> <li>Runs enterpris</li> <li>OracleAS 10g Web Cache</li> <li>Accelerates th</li> <li>OracleAS 10g Farm Repository</li> <li>OracleAS 10g</li> <li>Identity Management Access</li> <li>Evables Single</li> </ul>                                                                                                    | Description                                                      |
| <ul> <li>OracleAS 10g Containers for J2EE</li> <li>Runs enterpris</li> <li>OracleAS 10g Web Cache</li> <li>Accelerates th</li> <li>OracleAS 10g Farm Repository</li> <li>OracleAS 10g</li> <li>Identity Management Access</li> <li>Enables Single</li> </ul>                                                                                                    | atic and dynamic web content.                                    |
| <ul> <li>OracleAS 10g Web Cache</li> <li>Accelerates th</li> <li>OracleAS 10g Farm Repository</li> <li>OracleAS 10g</li> <li>Identity/Management Access</li> <li>Enables Single</li> </ul>                                                                                                    | e JAVA applications.                                             |
| OracleAS 10g Farm Repository     OracleAS 10g     Identity/Management Access     Enables Single                                                                                                    | e delivery of both static and dyn                                |
| Lidentity Management Access                                                                                                    | arm Repository                                                   |
| Linables Single                                                                                                    | Sign-On for J2EE and web appli                                   |
|                                                                                                    |                                                                  |
|                                                                                                    |                                                                  |
| Help Installed Products Back Next                                                                                                    |                                                                  |

#### **11.** Specify port configuration options:

- **a.** Leave the default **Automatic** selected.
- **b.** Click Next.

| Cracle Universal Installer: Specify Port Configuration Options                                                                                                    |    |
|----------------------------------------------------------------------------------------------------|----|
| Specify Port Configuration Options                                                                                                    |    |
| Select the method which you want to use to configure the ports for Oracle10g Application Server. If<br>you decide to manually configure the ports, then you must specify the port numbers for each port ir<br>a text file and enter the filename below. | 1  |
| Configure Ports                                                                                                    |    |
|                                                                                                    |    |
| Automatic                                                                                                    |    |
| C Manual:                                                                                                    |    |
| /opt/software/App/Oracle/ora10a/staticports.ini Browse                                                                                                    |    |
|                                                                                                    | >  |
|                                                                                                    |    |
| <u>Help</u> Installed Products) <u>Back</u> <u>Next</u> (Install <u>Cance</u>                                                                                                    | 21 |

ORACLE

#### 12. Specify instance name and password:

Enter a name and password for this instance and click **Next**. (In this guide, an instance name of oracleas001 is used.)

|                                                                                  | Note                                                                                                    |                                   |
|----------------------------------------------------------------------------------|----------------------------------------------------------------------------------------------------|-----------------------------------|
| Keep the passwo<br>unable to proper                                              | ord in a safe place. If you forget this password, you w<br>rly use Oracle Application Server.                                         | vill be                           |
| Oracle Universal Instal                                                          | ller: Snecify Instance Name and ias_admin Password                                                                                    | _1=1                              |
|                                                                                  |                                                                                                    | 0                                 |
| Specify Insta                                                                    | ance Name and ias_admin Password                                                                                                    |                                   |
| All OracleAS 10g insta<br>name of the host are a                                 | nces installed on a host must have unique names. The hostname<br>appended to the instance name.                                       | and domain                        |
| Each OracleAS 10g ins<br>Passwords are not sha                                   | stance has its own password, regardless of which user performed<br>ared across instances, even if the instances were installed by the | I the installation.<br>same user. |
| The password must h<br>east one of the charac                                    | have a minimum of 5 alphanumeric characters, maximum 30 char<br>cters must be a number.                                               | racters, and at                   |
|                                                                                  | ne: ias_admin                                                                                                    |                                   |
| Administrator Usernan                                                            |                                                                                                    |                                   |
| Administrator Usernan                                                            |                                                                                                    |                                   |
| Administrator Usernan<br>Instance N <u>a</u> me:                                 | oacleas001                                                                                                    |                                   |
| Administrator Usernan<br>Instance N <u>a</u> me:<br>ias_admin Pass <u>w</u> ord: | oacleas001                                                                                                    |                                   |

#### **13.** Review the summary page of what will be installed:

Review the "Summary" page for any mistakes. If there are none, click Install.

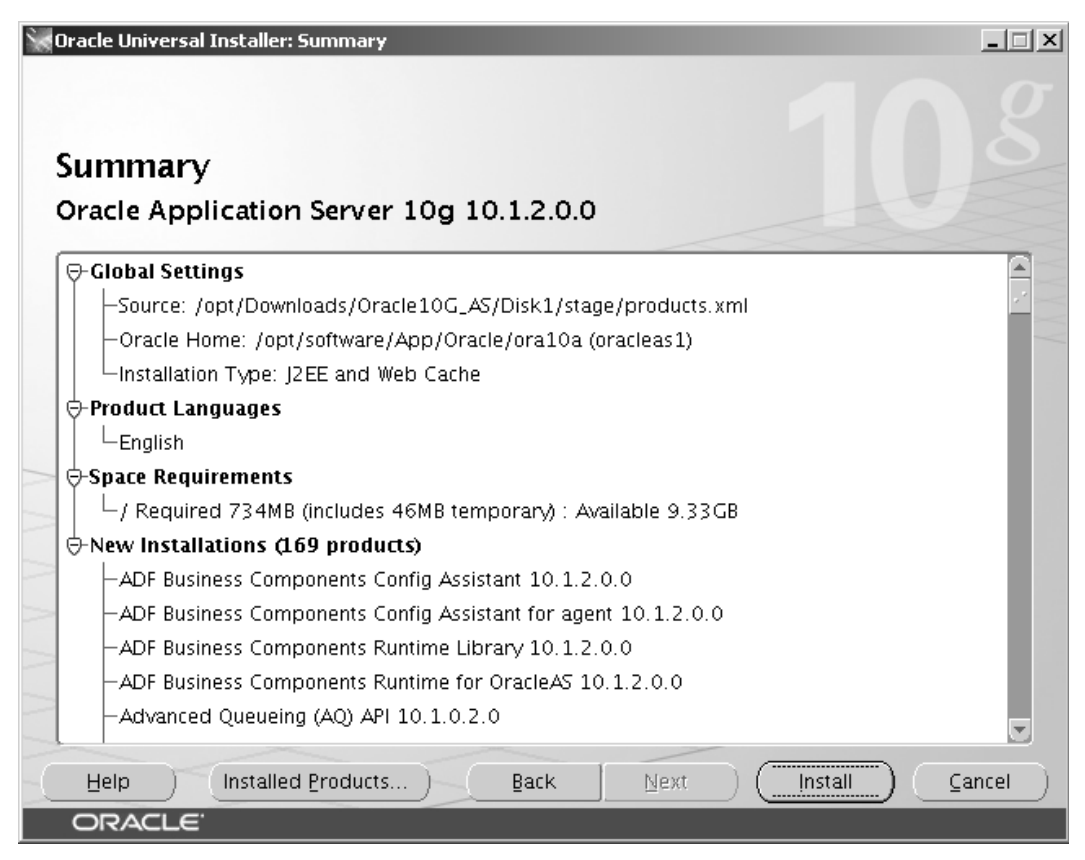

#### 14. Installation progress screen:

**a.** Allow the installation process to complete.

#### Note

Under Linux, the installation will fail with a message that opmn failed to start. The cause of this error is that a required Oracle library is not found.

- **1.** Log in as root.
- 2. Add the directory <ora home>/lib to /etc/ld.so.conf.
- 3. Run ldconfig.
- 4. Execute the command: <ora home>/opmn/bin/opmn startall

#### **b.** Click Next.

| Oracle Universal Installer: Install                                                                        |                                                                                                   |
|----------------------------------------------------------------------------------------------------|---------------------------------------------------------------------------------------------------|
|                                                                                                    |                                                                                                   |
| Install                                                                                                    |                                                                                                   |
| Install pending                                                                                            |                                                                                                   |
| Link pending                                                                                               | Oracle Application                                                                                |
| Setup pending                                                                                              | server                                                                                            |
| Configuration pending                                                                                      | Grid Computing                                                                                    |
|                                                                                                    | <ul> <li>Best Integrated<br/>Application Server<br/>Platform Suite in the<br/>Industry</li> </ul> |
| Updating Libraries                                                                                         | Best Application                                                                                  |
| 0%                                                                                                    | Server for Oracle<br>Database                                                                     |
| Stop installation                                                                                          |                                                                                                   |
| You can find a log of this install session at:<br>/home/oracleas/oralnventory/logs/installActions2005-05-0 | )2_04-38-43AM.log                                                                                 |
|                                                                                                    |                                                                                                   |
| Help Installed Products Back                                                                               | Next) (Install) (⊆ancel                                                                           |
| ORACLE'                                                                                                    |                                                                                                   |

#### **15. For Unix only:**

**a.** Follow instructions in the pop-up message.

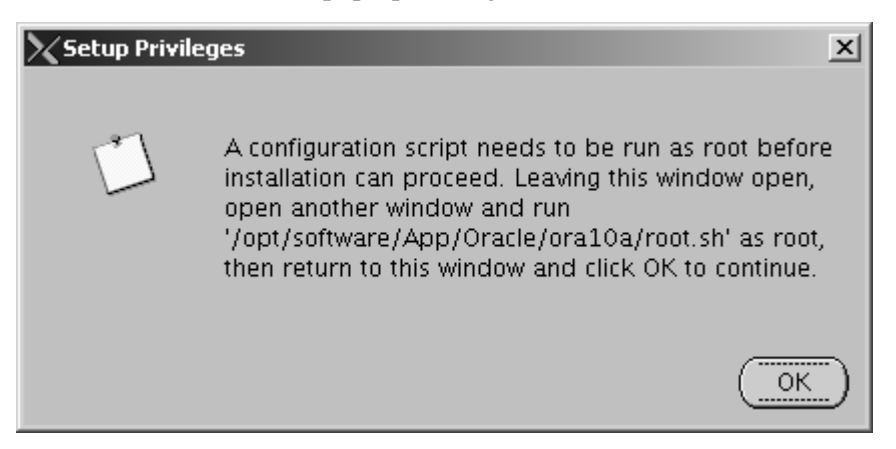

**b.** At a command prompt, log in as root, execute the script referred to in the pop-up message, then click **OK** in the pop-up.

| 🔽 2:10.120.14.50 - [suseserver50] - F-Secure 55H Client                                                                                                    | _ 🗆 🗙 |
|----------------------------------------------------------------------------------------------------|-------|
| Eile Edit View Window Help                                                                                                    |       |
| 📗 🖶 🥌 🚨 🔎 🛍 🛍 🙀 🔽 🐨 🐼 🦃 🦑 🌾 📗 🗅 Quick Connect 🗋 Profiles                                                                                                    |       |
| suseserver50:/opt/software/App/Oracle/ora10a # ./root.sh<br>Running Oracle10 root.sh script<br>The following environment variables are set as:<br>ORACLE_OWNER= oracleas<br>ORACLE_HOME= /opt/software/App/Oracle/ora10a                                                                                                    | -     |
| Enter the full pathname of the local bin directory: [/usr/local/bin]:<br>Copying dbhome to /usr/local/bin<br>Copying oraenv to /usr/local/bin<br>Copying coraenv to /usr/local/bin                                                                                                    |       |
| Creating /etc/oratab file<br>Adding entry to /etc/oratab file<br>Entries will be added to the /etc/oratab file as needed by<br>Database Configuration Assistant when a database is created<br>Finished running generic part of root.sh script.<br>Now product-specific root actions will be performed.<br>suseserver50:/opt/software/App/Oracle/ora10a # |       |
| Adding entry to /etc/oratab file<br>Entries will be added to the /etc/oratab file as needed by<br>Database Configuration Assistant when a database is created<br>Finished running generic part of root.sh script.<br>Now product-specific root actions will be performed.<br>suseserver50:/opt/software/App/Oracle/ora10a #                              |       |

#### **16.** For all operating systems:

- **a.** Allow all the Oracle configuration assistants to finish successfully.
- b. Click Next.

Oracle Universal Installer: Configuration Assistants

## **Configuration Assistants**

The following configuration assistants will configure and start the components you select

| ĺ   | Tool Name                                             | Status                 | Туре      |
|-----|-------------------------------------------------------|------------------------|-----------|
|     | Oracle Net Configuration Assistant                    | Succeeded              | Recom     |
|     | HTTP Server Configuration Assistant                   | Succeeded              | Recom     |
|     | OC4J Configuration Assistant                          | Succeeded              | Recom     |
|     | Java Security Configuration Assistant                 | In progress            | Recom     |
| 2   | ADF Business Components Configuration Assistant       | Pending                | Recom     |
| 2   | OracleAS Instance Configuration Assistant             | Pending                | Recom     |
|     | OC41 Instance Configuration Assistant                 | Pondina                | Recom     |
|     |                                                       |                        |           |
| Det | ails (see full log at /home/oracleas/oralnventory/log | s/installActions2005-  | 05-02_0   |
| Out | put generated from configuration assistant "Java Sec  | urity Configuration As | sistant": |

Invoking command:/opt/software/App/Oracle/ora10a/dcm/bin/dcmctl resynclinstance Dcmctl resynclinstance completed successfullyOracle JAAS [Mon May 02 05:42:12 PDT admin password is changed successfully

- **17.** The Oracle AS installation is now complete.
  - **a.** Write down the URL displayed on the screen for the Oracle Enterprise Manager Application (normally the host name and port 1812).
  - b. Click Exit.

| 🐨 Oracle Universal Installer: End of Installation                                                   | <u> </u>    |
|----------------------------------------------------------------------------------------------------|-------------|
|                                                                                                    |             |
| End of Installation                                                                                 |             |
| The installation of Oracle Application Server 10g was successful.                                   |             |
| Please remember                                                                                     |             |
| The following information is available in:<br>/opt/software/App/Oracle/ora10a/install/setupinfo.txt |             |
| Use the following URL to access the Oracle HTTP Server and the Welcome Page:                        |             |
| http://suseserver50.fatwire.com:7782                                                                |             |
| Use the following URL to access the Oracle Enterprise Manager Application<br>Server Control:        |             |
| http://suseserver50.fatwire.com:1812                                                                |             |
| Click the Release Information button to view current release information.                           | >           |
| Release Information)                                                                                |             |
| Help Installed Products Back Next Install E                                                         | <u>x</u> it |
| ORACLE'                                                                                             |             |

## **Post-Installation Steps**

#### A. Set Up and Test Your Environment

1. If you are using Unix, edit .profile for your Oracle AS user (oracleas in this guide) by adding the following lines to the end of the file:

```
EXPORT PATH=<ora home>/jre/1.4.2/bin:$PATH
EXPORT ORACLE_HOME=<ora home>/
```

#### Note

Throughout the rest of this guide <ora home> refers to the path where Oracle AS was installed.

2. Save the file and re-source the file . ~/.profile.

- **3.** Add the following directories to your library path: <ora home>/lib and <ora home>/chgip/lib
- **4.** Open a browser and browse to the URL that was provided on the last screen during the installation process (step 17 on page 32).

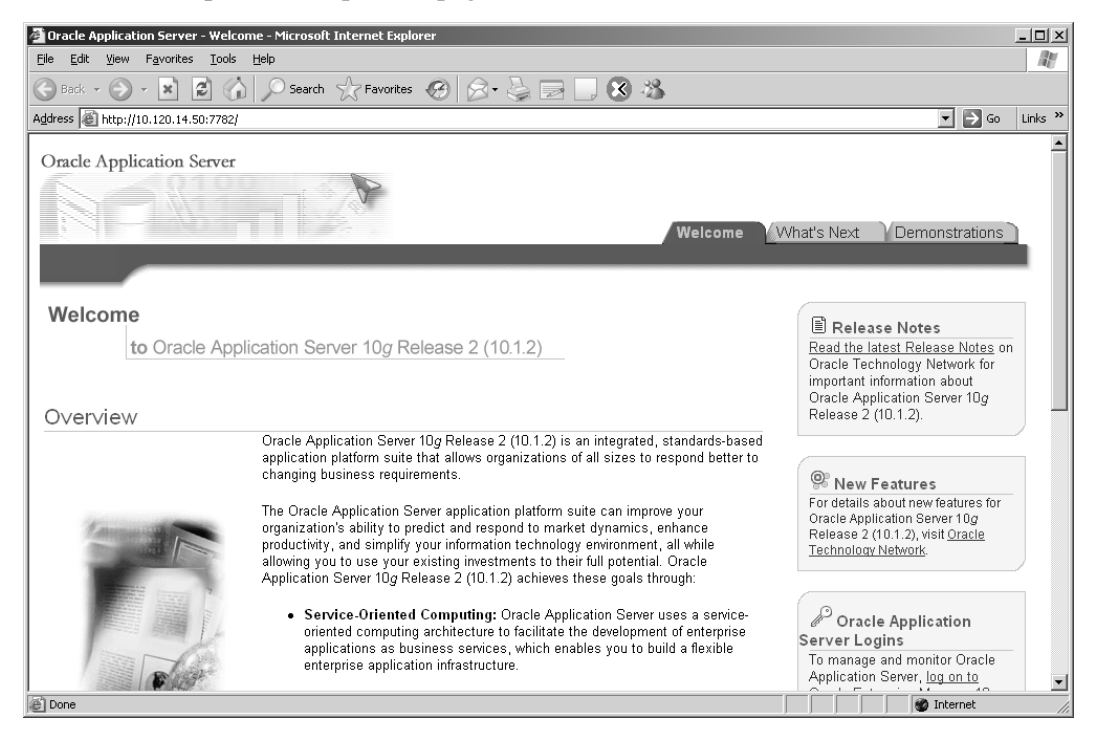

5. Log in to Oracle Application Server using the login **ias\_admin** and the password that was entered during the installation process (step 12 on page 27).

| 🚰 Oracle Enterprise Manager - Application Server: oacleas001.                                                                                                    | .suseserver50.fatw .com - Microsoft Interne                    | t Explorer                                                 | _ 🗆 ×            |
|----------------------------------------------------------------------------------------------------|----------------------------------------------------------------|------------------------------------------------------------|------------------|
| <u>File Edit View Favorites Iools H</u> elp                                                                                                    |                                                                |                                                            |                  |
| 🕞 Back 🔹 💮 👻 😰 🏠 🔎 Search 🔶 Favorit                                                                                                    | tes 🚱 🔗 😓 🖸 - 🗔 🕉 🕸                                            | \$                                                         |                  |
| Address Address Addres | ver\$type=oracle*_ias\$target=oacleas001.suseserver            | 50.fatwire.com?event=doLoad                                | ▼ 🔁 Go 🛛 Links ≫ |
| ORACLE Enterprise Manager 10g                                                                                                    |                                                                | <u>Loas Topoloay P</u>                                     | references Help  |
| Application Server: oacleas001.suseserver50.                                                                                                    | .fatwire.com                                                   |                                                            |                  |
| Home J2EE Applications Ports Infrastruc                                                                                                    | <u>sture</u>                                                   |                                                            |                  |
|                                                                                                    |                                                                | Page Refreshed May 2, 200                                  | 5 5:49:55 AM 🖹   |
| General                                                                                                    | CPU Usage                                                      | Memory Usage                                               |                  |
| Status Up<br>Host sussesver50 fatwire.com<br>Installation<br>Type<br>Oracle<br>Home /opt/software/App/Oracle/o                                                                                                    | ara10a Application Server (0%)<br>☐ dele (98%)<br>☐ other (2%) | Application Server (93<br>Free (7% 73MB)<br>Other (0% 0MB) | 1% 937MB)        |
| System Components                                                                                                    |                                                                |                                                            |                  |
|                                                                                                    | Enable/Disable Co                                              | mponents) (Configure Component) (Crea                      | te OC4J Instance |
| (Start) (Stop) (Restart) (Delete OC4J Instance)                                                                                                    |                                                                |                                                            |                  |
| Select All Select None                                                                                                    | Ctatus Ctart Time                                              | CDII Ilea ao (V) Mar                                       | monullogge (MP)  |
| home                                                                                                    | → May 2, 2005 5:44:18 AM                                       | CF0 0sage (%) Mer                                          | 284 18           |
|                                                                                                    | ↔ May 2, 2005 5:44:10 AM                                       | 0.00                                                       | 75.20            |
| Management                                                                                                    | ☆ May 2, 2005 5:45:04 AM                                       | 0.30                                                       | 577.57           |
|                                                                                                    | may 2, 2000 0.40.04 / m                                        |                                                            | Internet         |

- **6.** You have completed installing and testing Oracle Application Server. Your next step is one of the following:
  - If you plan to use SSL on the integrated Oracle HTTP server, continue with section B.
  - If you are not planning to use SSL on the integrated Oracle HTTP Server, configure the Oracle application server. For instructions, see Chapter 4, "Configuring Oracle Application Server," in particular, "Data Source Creation and Configuration," on page 38.

### B. If You Plan to Use SSL on the Integrated Oracle HTTP Server

- 1. If you plan to use the integrated (automatically installed) Oracle HTTP Server, enable SSL by following instructions in "SSL (Optional)," on page 61 and in "Creating an SSL Wallet (Integrated and Standalone)," on page 62.
- 2. When you have completed step 1, configure the Oracle application server. For instructions, see Chapter 4, "Configuring Oracle Application Server," in particular, "Data Source Creation and Configuration," on page 38.

# Chapter 4 Configuring Oracle Application Server

This chapter shows you how to construct a data source and how to configure Oracle Application Server to support internationalization as well as clustered installations. For reference, this chapter begins with a section on basic Oracle AS information that is used throughout this guide and is required for configuring and maintaining Content Server.

This chapter contains the following sections:

- Basic Information and Operations
- Data Source Creation and Configuration
- Database Internationalization

## **Basic Information and Operations**

This section contains basic Oracle AS information that is required for configuring and maintaining Content Server. Many of the files and commands that are described in this section will be used throughout the rest of this guide. However, only the basics are covered here. Consult the Oracle Application Server product documentation for more extensive information on the topics that are covered in this guide and for topics that are not touched upon.

### **Important Files and Their Locations**

| File                                                                                | Description                                                                                                    | Path                                                                                                    |
|-------------------------------------------------------------------------------------|----------------------------------------------------------------------------------------------------|----------------------------------------------------------------------------------------------------|
| <application name=""></application>                                                 | Per-application log                                                                                                | <pre><ora home="">/j2ee/<instance name="">/application-   deployments/<application name=""></application></instance></ora></pre> |
| data-sources.xml                                                                    | Used for viewing and<br>modifying globally available<br>data sources                                               | <pre><ora home="">/j2ee/<instance name="">/config/ data-sources.xml</instance></ora></pre>                                       |
| data-sources.xml                                                                    | Used for viewing and<br>modifying application-<br>specific available data sources                                  | <pre><ora home="">/j2ee/<instance name="">/application- deployments/<app name="">/ data-sources.xml</app></instance></ora></pre> |
| emiasconsole.nohup                                                                  | Enterprise Management<br>Console log                                                                               | <ora home="">/sysman/log/<br/>emiasconsole.nohup</ora>                                                                           |
| portlist.ini                                                                        | Used for managing the ports<br>on which Oracle AS is<br>currently configured to listen<br>on                       | <ora home="">/install/<br/>portlist.ini</ora>                                                                                    |
| setupinfo.txt                                                                       | Used for viewing and editing<br>the ports on which Oracle AS<br>was configured to listen on<br>during installation | <ora home="">/install/<br/>setupinfo.txt</ora>                                                                                   |
| deployed applications path                                                          |                                                                                                    | <pre><ora_home>/j2ee/<instance name="">/applications/ <application name=""></application></instance></ora_home></pre>            |
| third-party jar files,<br>installation path                                         |                                                                                                    | <pre><ora home="">/j2ee/<instance name="">/applib/</instance></ora></pre>                                                        |
| dcm (Oracle Distributed<br>Configuration Manager)<br>configuration files            |                                                                                                    | <ora home="">/dcm/config/</ora>                                                                                                  |
| dcm (Oracle Distributed<br>Configuration Manager) logs                              |                                                                                                    | <ora home="">/dcm/logs/</ora>                                                                                                    |
| opmn (Oracle Process<br>Manager and Notification<br>Server) and configuration files |                                                                                                    | <ora home="">/opmn/conf/</ora>                                                                                                   |
| File                                                                         | Description | Path                           |
|------------------------------------------------------------------------------|-------------|--------------------------------|
| opmn (Oracle Process<br>Manager and Notification<br>Server) application logs |             | <ora home="">/opmn/logs/</ora> |

# **Important Commands**

| Note                                                                                                    |
|----------------------------------------------------------------------------------------------------|
| For all commands it is assumed that ORACLE_HOME is set and that you are logged in as the Oracle Application Server user (oracleas in this guide). |
|                                                                                                    |

## Table 1: Oracle Enterprise manager Web Console

| Action | Command                                         |
|--------|-------------------------------------------------|
| Start  | <ora home="">/bin/emctl start iasconsole</ora>  |
| Stop   | <ora home="">/bin/emctl stop iasconsole</ora>   |
| Status | <ora home="">/bin/emctl status iasconsole</ora> |

## Table 2: Oracle Application Server

| Action                            | Command                                        |
|-----------------------------------|------------------------------------------------|
| Start all                         | opmnctl startall                               |
| Stop all                          | opmnctl stopall                                |
| Status of Oracle<br>AS components | opmnctl status                                 |
| Start a single component          | opmnctl startproc ias-component= <name></name> |
| Stop a single component           | opmnctl stopproc ias-component= <name></name>  |

# **Application Deployment Methods**

Oracle Application Server allows for an application to be deployed either from the command line or through the graphical interface. The command line is preferred because deployment from the Oracle Enterprise Manager requires the EAR file to be on the same physical machine as the browser. Instructions for application deployment are given in Chapter 5, "Deploying Applications."

# **Data Source Creation and Configuration**

In order for Content Server (or any application) to communicate with a database, you must first construct a data source. This section discusses the creation and configuration of an Oracle AS data source that is capable of communicating with a supported database.

Oracle AS supports two ways of creating a data source: 1) through the graphical console, and 2) by direct editing of an xml file. Both methods are covered in this section. However, the graphical method is suggested unless you have expertise with editing xml files. Again, this chapter covers only those points that are necessary to the installation of Content Server. For a more thorough explanation of data sources or for clarification of something you do not understand, consult the documentation that comes with Oracle AS.

# **XML-Based Procedure**

- 1. To add a new data source through an xml file, ensure that the opmn instance onto which you will add this data source is shut down.
- 2. Back up the file data-sources.xml (the path is <ora home>/j2ee/<instance name>/config/data-sources.xml)
- Edit the file <ora home>/j2ee/<instance name>/config/datasources.xml

By default this file contains a single data source. However, depending on your server configuration this file might contain more than one data source.

At the end of the file is the following string: </data-sources> Immediately before this string, insert a new data source. The easiest way is to copy the example below:

```
<data-source class="com.evermind.sql.DriverManagerDataSource"
name="<display name>" location="jdbc/<name of datasource>"
xa-location="jdbc/<name of datasource>1" ejb-location="jdbc/<
name of datasource>2" connection-driver="<driver name>"
username="<user name>" password="<user password>" url="<DB
connection URL>" inactivity-timeout="30" />
```

4. Once you have copied the information above, change the values of the following variables in data-sources.xml:

| Variable                          | Description                                                                                         |
|-----------------------------------|----------------------------------------------------------------------------------------------------|
| <display name=""></display>       | The display name of the data source.                                                                |
| <name datasource="" of=""></name> | The name to use with applications to access this data source.                                       |
| <driver name=""></driver>         | The name of the driver to use to connect to your given database type. See below for common formats. |
| <user name=""></user>             | User name to access this database.                                                                  |
| <user password=""></user>         | User's password to access this database.                                                            |
| <db connection="" url=""></db>    | URL to use to connect to this database, see common formats below.                                   |

# **Web-Based Procedure**

1. In the "Oracle Enterprise Manager," select the instance onto which to add the data source and click its name (in this example, **home**).

| Oracle Enterprise Manager - Application Server: oacleas0                                                                                                    | 01.suseserver50.fatwire.com - Microsoft Internet Exp                                                                  | lorer                                                | ø                           |
|----------------------------------------------------------------------------------------------------|----------------------------------------------------------------------------------------------------|------------------------------------------------------|-----------------------------|
| <u>File Edit View Favorites Tools Help</u>                                                                                                    |                                                                                                    |                                                      | AL AL                       |
| 🛊 Back 🗸 🔅 - 🗙 🏠 🚖 🔍 Search 💥 Fav                                                                                                    | orites 🛞 💌 - 📕 🗵 - 🗩 🔇 🖄                                                                                              |                                                      |                             |
| Address ahttp://10.120.14.50:1812/emd/console/ias/applicationServ                                                                                                    | ver\$type=oracle*_jas\$target=oacleas001.suseserver50.fatwir                                                          | e.com?event=doLoad                                   | 🔻 🗰 Go 🛛 Links 🎽            |
| Status Up<br>Host <u>suseserver50 fatwire.com</u><br>Installation<br>Type<br>Oracle<br>Home                                                                                                    | ora10a Application Server (0%)<br>☐ Idle (76%)<br>☐ Other (24%)                                                       | Application Servi<br>Free (0% OMB)<br>Other (0% OMB) | er (100% 1,010MB)           |
| System Components                                                                                                    |                                                                                                    |                                                      |                             |
| (Start) (Stan) (Rectart) (Delate OC4LInstance)                                                                                                    | (Enable/Disable Componer                                                                                              | ts) (Configure Component) (                          | <u>Create OC4J Instance</u> |
| Select All Select None                                                                                                    |                                                                                                    |                                                      |                             |
| Select Name                                                                                                    | Status Start Time                                                                                                    | CPU Usage (%)                                        | Memory Usage (MB)           |
| home >                                                                                                    | ☆ May 9, 2005 9:31:05 AM                                                                                              | 0.00                                                 | 297.76                      |
| HTTP_Server                                                                                                    | ☆ May 9, 2005 9:31:05 AM                                                                                              | 0.35                                                 | 135.36                      |
| Management                                                                                                    | ☆ May 9, 2005 9:37:08 AM                                                                                              | 0.00                                                 | 605.49                      |
| Image: Constant of the stability of the constant of the stability of the stability of the stab | e of the application server. Only components that hav<br>All Metrics<br>iture<br>Logs   Topology   Preferences   Help | e the checkbox enabled can b                         | e started or stopped.       |
| About Oracle Enterprise Manager 10g Application Server Control                                                                                                    |                                                                                                    |                                                      | *                           |
| •                                                                                                    |                                                                                                    |                                                      | 💣 Internet                  |

## 2. From the instance page, click the link named Administration.

| Oracle Enterprise Manager - OC4J: home - Microsoft Internet Explorer                                                                    |                                                                                                    |  |  |
|----------------------------------------------------------------------------------------------------|----------------------------------------------------------------------------------------------------|--|--|
| 🛊 Back 🔹 🗼 🔸 🐼 🍙 📿 Search 💥 Favorites 🛞 🖂 •                                                                                             | . ⊠ · <b>P</b> (3 - 43                                                                                        |  |  |
| Address ahtp://10.120.14.50:1812/emd/console/ias/oc4j/instance\$ctxName1=oacleas001.sust                                                | server50.fatwire.co                                                                                           |  |  |
| Application Server: oacleas001.suseserver50.fatwire.com >                                                                               |                                                                                                    |  |  |
| Home Applications Administration                                                                                                    |                                                                                                    |  |  |
|                                                                                                    | Page Refreshed May 10, 2005 2:25:57 AM 🖹                                                                      |  |  |
| General<br>Status Up Stop Restart<br>Start Time May 9, 2005 9:31:04 AM                                                                  | Status<br>CPU Usage (%) 0.00<br>Memory Usage (MB) 297.76<br>Heap Usage (MB) 14.52                             |  |  |
| JDBC Usage                                                                                                    | Response - Servlets and JSPs                                                                                  |  |  |
| Open JDBC Connections 0<br>Total JDBC Connections 0<br>Active Transaction Commits 0<br>Transaction Commits 0<br>Transaction Rollbacks 0 | Active Sessions 3<br>Active Requests 1<br>Request Processing Time (seconds) 0.003<br>Requests per Second 0.11 |  |  |
|                                                                                                    | Active EJB Methods 0<br>Method Execution Time (seconds) 0.00<br>Method Execution Rate (per second) 0.00       |  |  |
| Related Link All Metrics                                                                                                    |                                                                                                    |  |  |
| Home Applications Administration                                                                                                    |                                                                                                    |  |  |
| Copyright © 1996, 2004, Oracle. All rights reserved.<br>About Oracle Enterprise Manager 10g Application Server Control                  |                                                                                                    |  |  |
| 8                                                                                                    | 🍘 Internet                                                                                                    |  |  |

3. On the "Administration" page, click the link Data Sources.

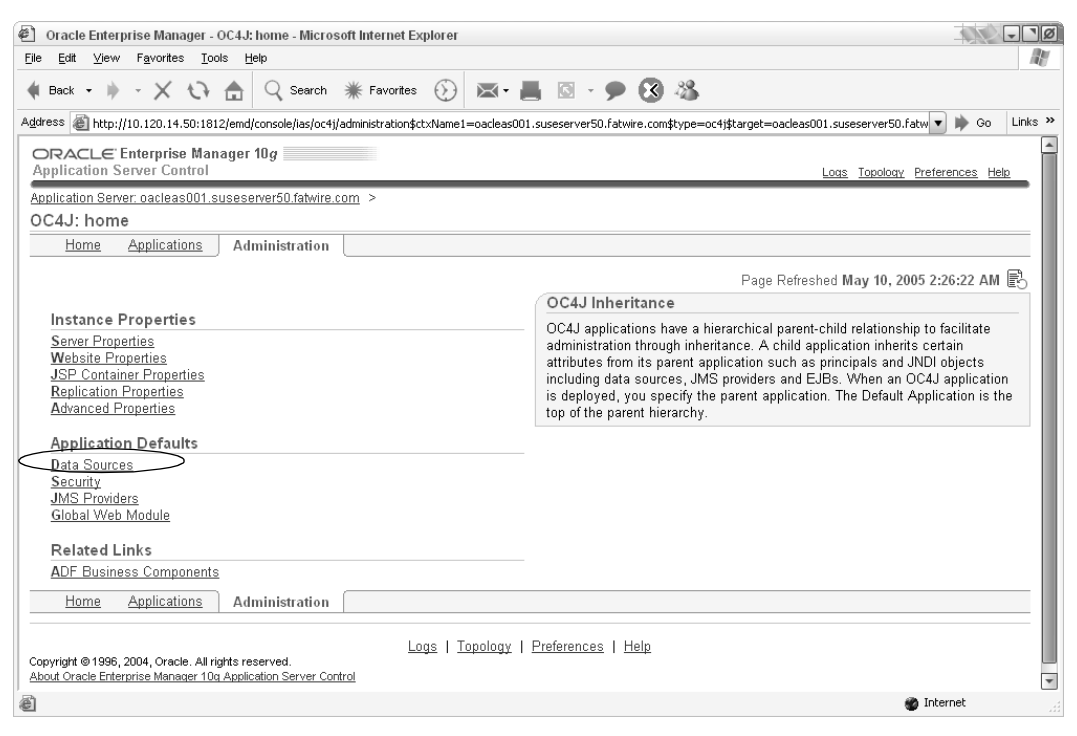

## 4. Click the **Create** button.

| 🖉 Orae                     | cle Enterprise                       | Manager - Data Sources - M                                     | licrosoft Internet Explorer                                           |                                               | - PØ                   |
|----------------------------|--------------------------------------|----------------------------------------------------------------|-----------------------------------------------------------------------|-----------------------------------------------|------------------------|
| <u>File E</u> d            | it <u>∨</u> iew F <u>a</u> r         | vorites <u>T</u> ools <u>H</u> elp                             |                                                                       |                                               | At a                   |
| 🔶 Baci                     | < <b>-</b> ∳                         | 🗙 🗘 🏦 🔍 Searc                                                  | ch 💥 Favorites 🛞 🖂 • 📕 🖾 - 🗩 🔇 🐇                                      | \$                                            |                        |
| Address                    | 🕘 http://10.1:                       | 20.14.50:1812/emd/console/ias/                                 | oc4j/dataSources\$appName=default\$type=oc4j\$ctxType1=oracle*_ias\$t | arget=oacleas001.suseserver50.fatwire.com*_ 🔻 | 🗭 Go Links »           |
| OR/<br>Applie              | ACLE Enter<br>cation Serve           | rprise Manager 10g                                             |                                                                       | Loas Topoloay Prefer                          | rences Help            |
| Applica                    | tion Server: oa                      | acleas001.suseserver50.fatw                                    | ire.com > OC4J: home > Application: default >                         |                                               |                        |
| Data                       | Sources                              |                                                                |                                                                       |                                               |                        |
|                            |                                      |                                                                |                                                                       | Page Refreshed May 10, 2005 2:                | 26:59 AM 🖹             |
| This ta                    | ble contains a                       | all the data sources configu                                   | red for this application. Each data source is bound to the spec       | cified JNDI location.                         |                        |
|                            |                                      |                                                                |                                                                       | (                                             |                        |
| Selec                      | t a Data Sou                         | rce and (Edit) (Create                                         |                                                                       |                                               |                        |
| Select                     | Name                                 | JNDI Location                                                  | Class                                                                 | JDBC Driver                                   | Monitor<br>Performance |
| ۲                          | OracleDS                             | jdbc/OracleCoreDS                                              | com.evermind.sql.DriverManagerDataSource                              | oracle.jdbc.driver.OracleDriver               | 1                      |
| Copyrigh<br><u>About O</u> | nt © 1996, 2004.<br>racle Enterprise | Oracle. All rights reserved.<br>Manager 10g Application Server | Logs   Topology   Preferences   Help<br>Control                       |                                               | Ŧ                      |
| ē                          |                                      |                                                                |                                                                       | 🍏 Inte                                        | rnet                   |

5. Fill in the form (using the table below for guidelines) and click **Create**.

| Field                     | Description                                                                                                    |
|---------------------------|----------------------------------------------------------------------------------------------------|
| Name                      | The name you want the data source to be displayed as.                                                                                                    |
|                           | Value: <display name=""></display>                                                                                                    |
| Data Source Class         | The name to use with applications to access this data source.                                                                                                    |
|                           | Value: <name datasource="" of=""></name>                                                                                                    |
| JDBC URL                  | URL to use to connect to this database.                                                                                                    |
|                           | Value: <db connection="" url=""></db>                                                                                                    |
|                           | Common formats:                                                                                                    |
|                           | <ul> <li>Oracle 9, 10 Driver URL Format:<br/>jdbc:oracle:thin:@//<servername>:<port>/<db></db></port></servername></li> </ul>                                         |
|                           | E.g.,<br>jdbc:oracle:thin:@//10.120.14.22:1521/CS52NP                                                                                                    |
|                           | • Microsoft SQL Server 2000 SP4 Driver URL Format:<br>jdbc:microsoft:sqlserver:// <server name="">:<ip>;<br/>SelectMethod=Cursor;DatabaseName=<db></db></ip></server> |
|                           | E.g.,<br>jdbc:microsoft:sqlserver://10.120.14.22:1433;<br>SelectMethod=Cursor;DatabaseName=CS62OA                                                                     |
|                           | • DB2 Driver URL Format:<br>jdbc:db2:// <servername>:<port>/<db></db></port></servername>                                                                             |
|                           | E.g.,<br>jdbc:db2://10.120.16.30:50001/DB2OA                                                                                                    |
| JDBC Driver               | Name of the driver to use to connect to your given database type.                                                                                                    |
|                           | Value: <driver name=""></driver>                                                                                                    |
|                           | Common formats:                                                                                                    |
|                           | • Oracle 9, 10 Driver Name:<br>oracle.jdbc.driver.OracleDriver                                                                                                    |
|                           | • Microsoft SQL Server 2000 SP4 Driver Name:<br>com.microsoft.jdbc.sqlserver.SQLServerDriver                                                                          |
|                           | • DB2 Driver Name:<br>com.ibm.db2.jcc.DB2Driver                                                                                                    |
| Username                  | User name to access this database.                                                                                                    |
|                           | Value: <user name=""></user>                                                                                                    |
| Use Cleartext<br>Password | Value: <user password=""></user>                                                                                                    |
| Password                  | User's password to access this database.                                                                                                    |
|                           | Value: <user password=""></user>                                                                                                    |
| Location                  | Value: jdbc/ <name datasource="" of=""></name>                                                                                                    |

| Field                                                | Description                                    |
|------------------------------------------------------|------------------------------------------------|
| Transactional (XA)<br>Location                       | Value: jdbc/ <name datasource="" of=""></name> |
| EJB Location                                         | Value: jdbc/ <name datasource="" of=""></name> |
| Connection Retry<br>Interval (Seconds)               | Value: 1                                       |
| Cached Connection<br>Inactivity Timeout<br>(Seconds) | Value: 30                                      |

## Note

The following files are required third-party jar files that must be added to the directory <ora home>/j2ee/<instance name>/applib/:

Microsoft SQL Server 2000 SP4: msutil.jar, mssqlserver.jar, msbase.jar

DB2:db2jcc.jar,db2jcc\_license\_cu.jar

| Ele Edit View Favorites Tools Help                                                                                                    |
|----------------------------------------------------------------------------------------------------|
|                                                                                                    |
| $\bigcirc$ Back $\bullet \bigcirc \bullet \checkmark$ $\boxtimes$ $\bigcirc$ $\bigcirc$ Search $\bigcirc$ Povorites $\textcircled{O} \bigcirc \bigcirc \bullet \bigcirc \bigcirc \bigcirc \bullet \bigcirc $                                                                                                    |
| Address 🕘 http://10.120.14.50:1812/emd/console/ias/oc4j/data5ource\$CREATELIKE*_D5*_CLASS=com.evermind.sql.DriverManagerDataSource\$CREATELIKE*_D5*_LOCATIOI 🔪 🎅 Go 🛛 Links 🔌                                                                                                    |
| ORACLE: Enterprise Manager 10g Application Server Control Loss Topology Preferences Help                                                                                                    |
| Application Server: oacleas001.suseserver50 fatwire.com > 0C4J: home > Application: default > Data Sources ><br>Ø Datasource Username and Password    Ø JNDI Locations    Ø Connection Attributes    Ø Properties                                                                                                    |
| Create Like Data Source                                                                                                    |
| Page Refreshed May 13, 2005 2:30:36 AM 🚯<br>Use this page to configure a data source to connect to Oracle or non-Oracle databases. To connect to Oracle databases, configure either a non-emulated (pure<br>Oracle) Data Source or an emulated (wrappers around Oracle Data Sources) Data Source. To connect to non-Oracle databases, use the<br>com.evermind.sql.DriverManagerDataSource with the Merant JDBC drivers. Please refer to the online help for additional information.<br>General |
| * Name csData92_Non-Emulated  Description                                                                                                    |
| * Data Source glass     com.evermind.sql.orbitCMTDataSource       JDBC URL     jdbc:oracle:thim@//10.120.14.22:1521/CS52NP                                                                                                    |
| JDBC Driver<br>This field is required if you are using a generic Orion Data Source Class.                                                                                                    |
| Schema                                                                                                    |
| Datasource Username and Password       Return to Top  Cleartext passwords may pose a security risk, especially if the permissions on the data-sources.xml configuration file allows it to be read by any user. You can specify an indirect password to avoid this risk. An indirect password is used to do a look up in the                                                                                                    |
| User Manager to get the password.                                                                                                    |

| Oracle Enterprise Manager - Create Like Data Source - Microsoft Internet Explorer                                                                                                    |                |       |
|----------------------------------------------------------------------------------------------------|----------------|-------|
| Elle Edit. View Favorites Iools Help                                                                                                    |                | R     |
| 🕞 Back 🕶 🕥 - 🙁 😰 🏠 🔎 Search 🥋 Favorites 🥪 🔗 = 🍃 🖸 📼 🖳 🐼 🖓                                                                                                    |                |       |
| gåress 🗃 http://10.120.14.50:1812/emd/console/ias/oc4j/dataSource\$CREATELIKE*_DS*_CLASS=com.evermind.sql.DriverManagerDataSource\$CREATELIKE*_DS*_LOCA                                                                                                    | FIOT 💌 予 Go    | Links |
| Datasource Username and Password                                                                                                    | \land Return t | о Тор |
| Cleartext passwords may pose a security risk, especially if the permissions on the data-sources xml configuration file allows it to<br>be read by any user. You can specify an indirect password to avoid this risk. An indirect password is used to do a look up in the<br>User Manager to get the password.<br>Username csuser |                |       |
|                                                                                                    |                |       |
| Password ••••••                                                                                                    |                |       |
| O Use Indirect Password                                                                                                    |                |       |
| Indirect Password                                                                                                    |                |       |
| example: Scott, customers/Scott                                                                                                    |                |       |
|                                                                                                    |                |       |
| JNDI Locations                                                                                                    | \land Return t | о Тор |
| For an emulated Data Source, please specify all three location attributes. It is recommended that you reference the EJB Location<br>attribute in your code to look up this Data Source. For a non-emulated Data Source, the location attribute is all that is needed.                                                            |                |       |
| × Location jdbc/csDataSource3                                                                                                    |                |       |
| Iransactional(XA) Location                                                                                                    |                |       |
| EJB Location                                                                                                    |                |       |
| For emulated data sources, retrieve the data source using the JNDI value in this field.                                                                                                    |                |       |
|                                                                                                    |                |       |
|                                                                                                    | 🖉 Internet     |       |

| 🚰 Oracle Enterprise Manager - Create Like Data Source - M                                                                                                    | icrosoft Internet Explorer                                    |                  |                                        |
|----------------------------------------------------------------------------------------------------|---------------------------------------------------------------|------------------|----------------------------------------|
| <u>File Edit View Favorites Tools H</u> elp                                                                                                    |                                                               |                  | R.                                     |
| 🚱 Back 🔹 🕥 🖌 💌 😰 🏠 🔎 Search 🥋 Fa                                                                                                    | vorites 🚱 🔗 • 🍚 🖸 • 🛄 😵 🖄                                     |                  |                                        |
| Address Address Addres | ource\$CREATELIKE*_DS*_CLASS=com.evermind.sql.DriverManagerDa | taSource\$CREATI | ELIKE*_DS*_LOCATION 🔽 🕞 Go 🛛 Links 🎽   |
|                                                                                                    |                                                               |                  |                                        |
| Connection Attributes                                                                                                    |                                                               |                  | <u>         Return to Top         </u> |
| Connection Retry Interval (seconds)                                                                                                    | 1                                                             |                  |                                        |
| Max Connection Attempts                                                                                                    |                                                               |                  |                                        |
| Cached Connection Inactivity Timeout (seconds)                                                                                                    | 30                                                            |                  |                                        |
|                                                                                                    | The following attributed only apply if you are using peoled - | data courcoc     |                                        |
| Maximum Open Connections                                                                                                    | The following attributes only apply if you are using pooled   | uata sources     |                                        |
| Minimum Open Connections                                                                                                    |                                                               |                  |                                        |
| Wait For Free Connection Timeout (seconds)                                                                                                    |                                                               |                  |                                        |
|                                                                                                    |                                                               |                  |                                        |
|                                                                                                    |                                                               |                  |                                        |
| Properties                                                                                                    |                                                               |                  | Return to Top                          |
| Properties may be set when configuring a custom or                                                                                                    | 3rd-party data source.                                        |                  |                                        |
| All Annual Annua | tor)                                                          | Value            |                                        |
| Add a Property                                                                                                    |                                                               |                  |                                        |
|                                                                                                    |                                                               |                  |                                        |
|                                                                                                    |                                                               |                  | ( <u>Cancel</u> ) ( <u>Create</u> )    |
| Comministe @ 4005_2004_Consula_All violate procession                                                                                                    | Logs   Topology   Preferences   Help                          |                  |                                        |
| About Oracle Enterprise Manager 10g Application Server Control                                                                                                    |                                                               |                  |                                        |
|                                                                                                    |                                                               |                  | <b>_</b>                               |
| lê l                                                                                                    |                                                               |                  |                                        |

6. When prompted to confirm restart, click Yes.

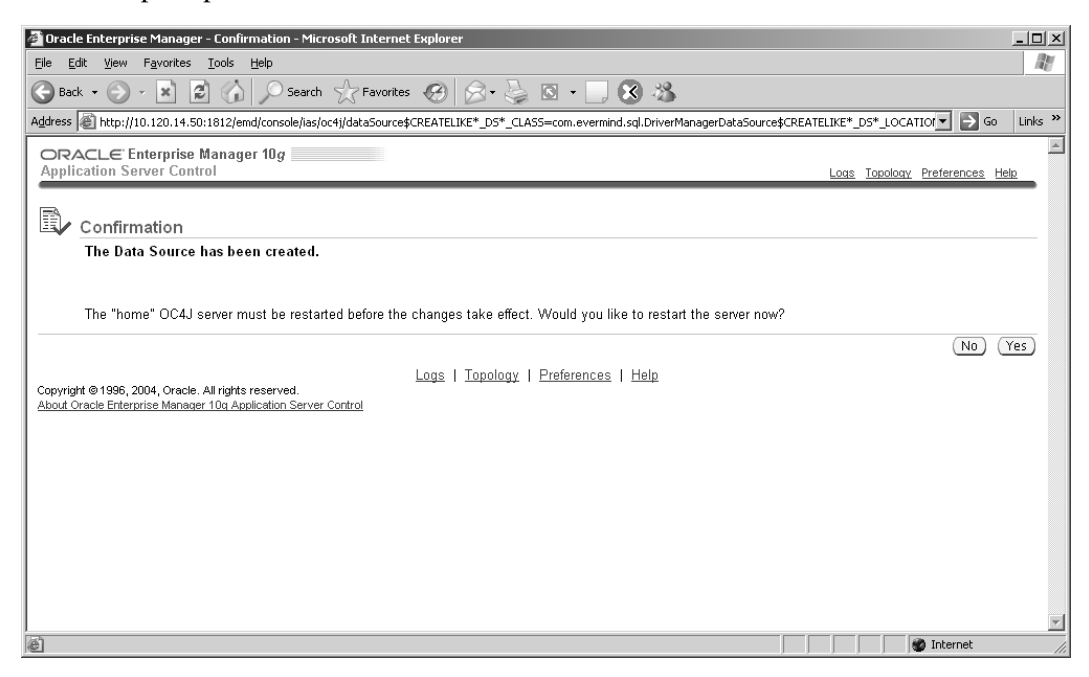

# **Database Internationalization**

If you wish to utilize international (non-Western charters), complete the following steps before installing any applications:

Edit the files opnmctl (in <ora home>/opmn/bin/) and apachectl (in <ora home>/Apache/Apache/bin/) by changing the value of the NLS\_LANG parameter to "AMERICAN\_AMERICA.UTF8" (shown in bold type below):

```
Original:
NLS_LANG=${NLS_LANG="AMERICA.WE8ISO8859P1"}; export
NLS_LANG
Change to:
```

```
NLS_LANG=${NLS_LANG="AMERICAN_AMERICA.UTF8"}; export NLS_LANG
```

2. Restart all OPMN services:

```
<ora home>\opmn\bin\opmnctl stopall
<ora home>\opmn\bin\opmnctl startall
```

# Chapter 5 Deploying Applications

This chapter covers the deployment of applications with Oracle Application Server, using the command line and the graphical interface.

This chapter contains the following sections:

- Overview
- Command Line Deployment (Preferred)
- Web-Based Deployment

46

# **Overview**

Oracle Application Server allows for an application to be deployed either from the command line or through the graphical interface. The command line is preferred because deployment from the Oracle Enterprise Manager requires the EAR file to be on the same physical machine as the browser. Both the command line method and graphical interface methods are given in this section.

# Command Line Deployment (Preferred)

- **1.** Log in as the Oracle User.
- 2. Change directories to <ora home>\dcm\bin\
- 3. Use the "Oracle Distributed Deployment Manager" to deploy an EAR file:

```
<ora home>/dcm/bin/dcmctl deployapplication \
-f /u01/CS/6.2.0GSA/Oracle_AS/ominstallinfo/app/
ContentServer.ear \
-a CS
```

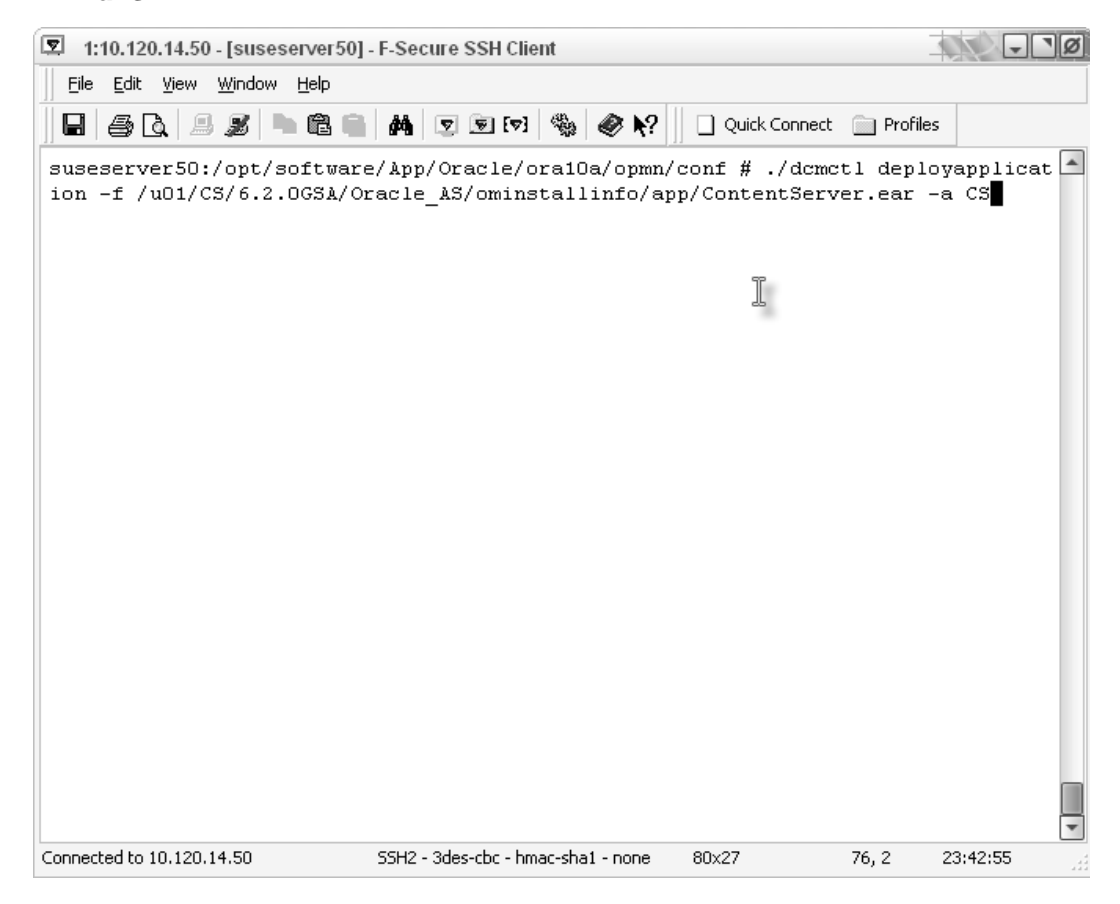

4. Use the Oracle distributed deployment manager to undeploy an EAR file:

```
<ora home>/dcm/bin/dcmctl undeployapplication -a CS
<ora home>/dcm/bin/dcmctl resyncInstance
```

# **Web-Based Deployment**

## Note

For web-based deployment of an application, the EAR file must be local to the browser.

1. Log in to the "Oracle Enterprise Manager" and click Applications.

| 🕙 Oracle Enterprise Manager - OC4J: home - Microsoft Internet Explorer                                |                                                                                                    |  |  |  |
|----------------------------------------------------------------------------------------------------|----------------------------------------------------------------------------------------------------|--|--|--|
| Ele Edt View Favorites Tools Help                                                                     |                                                                                                    |  |  |  |
| 🛊 Back 🔹 🗼 🚽 🏷 🏠 🔍 Search 💥 Favorites 🛞 🖂 🛛 📕                                                         | i 🖾 - 🗩 🚱 🦓                                                                                                   |  |  |  |
| Address 💩 http://10.120.14.50:1812/emd/console/ias/oc4j/instance\$ctxName1=oacleas001.suses           | erver50.fatwire.com\$type=oc4j\$target=oacleas001.suseserver50.fatwire.co 🔽 🗰 Go 🛛 Links »                    |  |  |  |
| ORACLE Enterprise Manager 10g<br>Application Server Control                                           | Logs Topology Preferences Help                                                                                |  |  |  |
| Application Server: oacleas001.suseserver50.fatwire.com >                                             |                                                                                                    |  |  |  |
| OC4J: home                                                                                            |                                                                                                    |  |  |  |
| Home Applications Administration                                                                      |                                                                                                    |  |  |  |
|                                                                                                    | Page Refreshed May 9, 2005 4:18:46 AM 民                                                                       |  |  |  |
| Concret                                                                                               | Status                                                                                                    |  |  |  |
| Status Up (Stop) (Restart)<br>Start Time May 3, 2005 4:02:51 AM<br>Virtual Machines 1                 | CPU Usage (%) 0.00<br>Memory Usage (MB) 291.52<br>Heap Usage (MB) 2.89                                        |  |  |  |
| IDEC Lleage                                                                                           | Response - Servlets and JSPs                                                                                  |  |  |  |
| Open JBBC Connections 0<br>Total JDBC Connections 0<br>Active Transactions 0<br>Transaction Commits 0 | Active Sessions 3<br>Active Requests 1<br>Request Processing Time (seconds) 0.006<br>Requests per Second 0.09 |  |  |  |
| Transaction Rollbacks 0                                                                               | Response - EJBs                                                                                               |  |  |  |
|                                                                                                    | Active EJB Methods 0<br>Method Execution Time (seconds) 0.00<br>Method Execution Rate (per second) 0.00       |  |  |  |
| Related Link All Metrics                                                                              |                                                                                                    |  |  |  |
| Home Applications Administration                                                                      |                                                                                                    |  |  |  |
| Logs   Topology   E                                                                                   | references   Help                                                                                             |  |  |  |
|                                                                                                    | 💣 Internet                                                                                                    |  |  |  |

2. On the Application, click Deploy EAR file.

| 🕙 Oracle Enterprise Manager - OC4J: home - M                                                                                                    | crosoft Internet Explorer                                              |                              |                    |                      |            |
|----------------------------------------------------------------------------------------------------|------------------------------------------------------------------------|------------------------------|--------------------|----------------------|------------|
| <u>File Edit View Favorites Tools H</u> elp                                                                                                    |                                                                        |                              |                    |                      | R.         |
| 🏟 Back 🗸 🚸 - 🗙 😯 🎰 🔍 Sea                                                                                                    | rch 💥 Favorites 🕥 🔀 🕶 📕 🔯 🛪 🗭 🔇                                        | 3                            |                    |                      |            |
| Address ahttp://10.120.14.50:1812/emd/console/ias                                                                                                    | /oc4j/applications\$ctxName1=oacleas001.suseserver50.fatwire.com\$type | e=oc4j\$target=oacleas001.su | useserver50.f      | atwire 💌 🗰           | Go Links » |
| ORACLE Enterprise Manager 10g                                                                                                    |                                                                        | L                            | <u>oqs Topoloq</u> | <u>y Preference:</u> | s Help     |
| Application Server: oacleas001.suseserver50.fatv                                                                                                    | vire.com >                                                             |                              |                    |                      |            |
| OC4J: home                                                                                                    |                                                                        |                              |                    |                      |            |
| Home Applications Administrat                                                                                                    | ion                                                                    |                              |                    |                      |            |
|                                                                                                    |                                                                        | Page Refresh                 | ed May 9. 3        | 2005 4:19:37         |            |
| Default Application Name <u>default</u><br>Default Application Path <b>application.xn</b>                                                                                                    | ıl                                                                     | 1 030 10000                  | oo may o, ,        |                      |            |
| Deployed Applications                                                                                                    |                                                                        |                              |                    | < l>                 |            |
|                                                                                                    |                                                                        |                              | loy EAR file       | Deploy               | WAR file   |
| (Edit) (Undeploy) (Redeploy)                                                                                                    |                                                                        |                              |                    | -                    |            |
|                                                                                                    |                                                                        |                              |                    | Request              | Active     |
|                                                                                                    |                                                                        | Parent                       | Active             | Time                 | EJB        |
| SelectName                                                                                                    | Path                                                                   | Application                  | Requests           | (seconds)            | Methods    |
| ADFBCManager                                                                                                    | /applications/ADFBCManager.ear                                         | default                      | 0                  | 0.00                 | 0          |
| BC4J                                                                                                    | /applications/BC4J.ear                                                 | default                      | 0                  | 0.00                 | 0          |
| Strain Strain St | /applications/IsWebCacheWorking.ear                                    | default                      | 0                  | 0.00                 | 0          |
| Home Applications Administrat                                                                                                    | ion                                                                    |                              |                    |                      |            |
|                                                                                                    |                                                                        |                              |                    |                      |            |
| Comminde @4000_2004_One de_All vielde accomment                                                                                                    | <u>Logs   Topology   Preferences   Help</u>                            |                              |                    |                      |            |
| About Oracle Enterprise Manager 10g Application Served                                                                                                    | r Control                                                              |                              |                    |                      |            |
|                                                                                                    |                                                                        |                              |                    |                      |            |
|                                                                                                    |                                                                        |                              |                    |                      | *          |
| ê.                                                                                                    | v                                                                      |                              |                    | 🍘 Internet           |            |

- 3. On the EAR file deployment page, fill out the form as follows:
  - **a.** Enter the local location of the EAR file.

## Note

In order to deploy using the web interface, the EAR file must be on the local file system of the browser.

**b.** Enter the name for this application and click **Continue**.

| 😰 Oracle Enterprise Manager - Deploy Application - Microsoft Internet Explorer                                                                                                    | ۱ø  |
|----------------------------------------------------------------------------------------------------|-----|
| Elle Edit ⊻jew Favorites Iools Help                                                                                                    | 1   |
| 🛊 Back • 🚸 - 🗙 🛟 🏫 🔍 Search 💥 Favorites 🛞 🖾 • 📕 🔯 - 🗩 🔇 🎎                                                                                                    |     |
| Address 🕘 http://10.120.14.50:1812/emd/console/ias/oct/j/deployWiz/selectAppDest\$ctxName1=oadeas001.suseserver50.fatwire.comftype=oct starget=oadeas001.suseser                                                                                                    | s » |
| ORACLE Enterprise Manager 10g Application Server Control Logs Topology Preferences Help                                                                                                    | -   |
| Application Server: oacleas001.suseserver50.fatwire.com > OC4J; home >                                                                                                    |     |
| Deploy Application                                                                                                    |     |
| For a J2EE application to be successfully deployed on the OC4J container, the application has to be assembled correctly as an Enterprise Archive (ear) file, with all<br>the needed application and module deployment descriptors. The OC4J container generates default OC4J specific deployment descriptors when the application is<br>deployed. If you have custom OC4J specific deployment descriptors that you wish to use, you need to include these in the ear file. |     |
| J2EE Application C:11/ContentServer.ear Browse                                                                                                    |     |
| * Application Name CS                                                                                                    |     |
| Parent Application default                                                                                                    |     |
| Copyright @ 1996, 2004, Oracle. All rights reserved.<br>About Oracle Enterprise Manager 10g Application Server Control                                                                                                    | Ŧ   |
| Internet                                                                                                    |     |

4. In "Context Mapping," enter the context root for this application and click Finish.

| 🙆 Oracle Enterprise Manager - Deploy Application: URL Mapping for Web Modules - Microsoft Internet Explorer                                                                                                    |
|----------------------------------------------------------------------------------------------------|
| Elle Edit View Favorites Tools Help                                                                                                    |
| 🛊 Back - 🗼 - X 🗘 🍙 📿 Search 💥 Favorites 🕖 🖾 - 📕 🔯 - 🗭 🐼                                                                                                    |
| Agdress 🕘 http://10.120.14.50:1812/emd/console/ias/oc4j/deployWiz/webModuleMappings\$selectedStep=1\$ctxType1=oracle*_ias\$target=oacleas001.susserver50.fatwire.c 💌 🐞 Go 🗌 Links                                                |
| ORACLE Enterprise Manager 10g Application Server Control Logs Topology Preferences Help                                                                                                    |
| URL Mappings for Web Modules User Manager Review                                                                                                    |
| Deploy Application: URL Mapping for Web Modules                                                                                                    |
| A web module needs to be mapped to an URL pattern in the default web site before it can be accessed. The following table lists all the web modules found in your application. Specify the URL mapping for each of these modules. |
| Name URL Mapping                                                                                                    |
| servlet                                                                                                    |
| Cancel Step 1 of 3 Next (Finish)                                                                                                    |
|                                                                                                    |
| Copyright @1996; 2004, Oracle, All rights reserved.                                                                                                    |
| Adduk Oracle ci nefterise manageri tud Agancaduli server Culardi                                                                                                    |
|                                                                                                    |
|                                                                                                    |
| N-                                                                                                    |
|                                                                                                    |
|                                                                                                    |
|                                                                                                    |
|                                                                                                    |
|                                                                                                    |
| Done                                                                                                    |

## 5. Review the options that you selected. If they are correct, click **Deploy**.

| Oracle Enterprise Manager - Deploy Application: Review - Microsoft Internet Explorer                                         |                                                                 |
|----------------------------------------------------------------------------------------------------|-----------------------------------------------------------------|
| Elle Edit View Favorites Iools Help                                                                                          | AL                                                              |
| 🛊 Back 🔹 🕪 - 🗙 😯 🏫 🔍 Search 🗰 Favorites 🛞 🖾 - 📕 🔯 - 🗭 🐼 🦓                                                                    |                                                                 |
| Agdress a http://10.120.14.50:1812/emd/console/ias/oc4i/deployWiz/summary\$ctxName1=oacleas001.suseserver50.fatwire.com\$typ | e=oc4j\$target=oacleas001.suseserver5( 🔻 🐞 Go 🛛 Links »         |
| ORACLE Enterprise Manager 10g                                                                                                |                                                                 |
| Application Server Control                                                                                                   | Logs Topology Preferences Help                                  |
| URL Mappings for Web Modules User Manager Review                                                                             |                                                                 |
| Deploy Application: Review                                                                                                   |                                                                 |
| Ear File to Deploy ContentServer.ear<br>Deployment Destination Instance home<br>URLs Mapped to Application servlet           |                                                                 |
| ${rak O}$ TIP The HTTP listener will be restarted after deployment, to pick up the new web module mappings.                 |                                                                 |
| Copyright © 1996, 2004, Oracle. All rights reserved.<br>About Oracle Enterprise Manager 10g Application Server Control       | ( <u>Cancel</u> ) ( <u>Back</u> ) Step 3 of 3 ( <u>Deploy</u> ) |
| $\bigtriangledown$                                                                                                    | E                                                               |
| Done                                                                                                    | M Internet                                                      |

# Chapter 6 Setting Up a Clustered Installation

This chapter shows you how to set up a clustered Content Server installation. The procedure entails creating a cluster instance. The instance is then migrated to other servers until the required number of cluster instances is obtained.

This chapter contains the following sections:

- Setting Up a Cluster Instance
- Migrating an Installation to Another Machine

# Setting Up a Cluster Instance

This section shows you how to create a cluster instance that you can migrate to other servers (as shown in "Migrating an Installation to Another Machine," on page 55). The instance can be migrated to as many servers as necessary.

1. Determine whether the instance is attached to a farm by running:

<ora home>/dcm/bin/dcmctl whichfarm

- **a.** If the instance is not attached to any existing farm, it returns "Stand Alone". Continue with step 2. Otherwise, continue with step b.
- **b.** If the instance does not return "Stand Alone", run:

<ora home>/dcm/bin/dcmctl leaveFarm

2. Display the current farm id as a <name>:<port>

<ora home>/dcm/bin/dcmctl getRepositoryID

E.g.:

The system returns: suseserver50.fatwire.com:7101

**3.** Join the farm that was returned in the previous step:

<ora home>/dcm/bin/dcmctl joinFarm -r <name>:<port>

#### Note

If the join script fails, restart the OC4J process by using command above and try again with the integrated HTTP\_Server stopped.

4. Confirm that the instance was added to the farm:

```
<ora home>/dcm/bin/dcmctl whichFarm -v
```

E.g.:

```
Farm Name: .opt.software.App.Oracle.oral0a.dcm.repository
Host Instance: oacleas001.suseserver50.fatwire.com
Host Name: suseserver50.fatwire.com
Repository Type: Distributed File Based (host)
SSL In Use: false
```

- **5.** Restart HTTP\_Server if stopped in order to complete step 3.
- 6. Determine which clusters are defined:

<ora home>/dcm/bin/dcmctl listclusters

7. Create a new cluster with a unique name:

<ora home>/dcm/bin/dcmctl createCluster -cl <new clusters name>

**8.** List all available instances:

```
<ora home>/dcm/bin/dcmctl listinstances
E.g.:
    1
    Instance name: oacleas001.suseserver50.fatwire.com
    Cluster:
    Hostname: suseserver50.fatwire.com
    Oracle Home: /opt/software/App/Oracle/ora10a
```

**9.** Check that the instance is clusterable:

```
<ora home>/dcm/bin/dcmctl isClusterable
```

- E.g.: true
- **10.** Have an instance join the cluster:

```
<ora home>/dcm/bin/dcmctl joinCluster -cl TestCluster -i
<instance name>
```

**11.** List all instances in the cluster:

<ora home>/dcm/bin/dcmctl listInstances -cl TestCluster

```
E.g.:
```

```
1
Instance name: oacleas001.suseserver50.fatwire.com
Cluster: TestCluster
Hostname: suseserver50.fatwire.com
Oracle Home: /opt/software/App/Oracle/oral0a
```

**12.** Restart opmn now as a cluster:

```
./opmnctl startall
```

**13.** Check the status of the cluster by running:

```
./opmnctl @cluster status
```

14. Add any remaining instances that you wish to the OC4J cluster by running:

```
<ora home>/dcm/bin/dcmctl createcomponent -ct oc4j -co <new
    clusters name> -i <instance name>
```

E.g.:

```
1
Component Name: home2
Component Type: OC4J
Instance: oacleas001.suseserver50.fatwire.com
Cluster: TestCluster
```

**15.** Check status of newly created instance:

```
<ora home>/dcm/bin/dcmctl getstate -v
```

```
E.g.:
```

Current State for Instance:oacleas001.suseserver50.fatwire.com

| C | omponent           | Туре            | Up Status          | In Sync Status |
|---|--------------------|-----------------|--------------------|----------------|
| = | ================== | =============== | ================== | =======        |
| 1 | home2              | OC4J            | Down               | True           |
| 2 | HTTP_Server        | HTTP_Server     | Up                 | True           |
| 3 | home               | OC4J            | Up                 | True           |

**16.** Check the status of the opmn components:

./opmnctl @cluster status

**17.** Start any new OC4J servers added in step 14:

```
./opmnctl startproc ias-component=OCJ4
```

**18.** Deploy ContentServer.ear to the newly created instance:

```
<ora home>/dcm/bin/dcmctl deployapplication -f <cs ear
location>/ContentServer.ear -a <deployment name> -co <new
clusters name>
```

- **19.** Duplicate any data sources found in the existing instance (normally named home) in the new instances. Do this by either:
  - Manually editing the data-sources.xml file (preferred). For instructions, see "XML-Based Procedure," on page 38.

### Note

If you manually entered the data-sources, then restart opmn.

- Using the graphical interface. For instructions, see "Web-Based Procedure," on page 39.
- **20.** Edit the default-web-site.xml for each instance by replacing ajp13 with http, as shown in the lines below:

```
Original:
```

```
<web-site port="7301" protocol="ajp13" display-name="OracleAS
  Java Web Site">
```

New:

```
<web-site port="7301" protocol="http" display-name="OracleAS
  Java Web Site">
```

# **Migrating an Installation to Another Machine**

Related to clustering is moving Oracle AS (referred to in Oracle documentation as "migrating an installation from one machine to another"). What follows is a brief explanation how to move Oracle AS. For a more through explanation, refer to the Oracle AS documentation.

## To move an installation

- **1.** On the source machine:
  - **a.** Remove the current instance from the farm:

### <ora home>/dcm/bin/dcmctl leavefarm

- **b.** Stop the emctl console.
- c. Stop all ipmnctl processes.
- **2.** On the destination machine:
  - **a.** Add <ora home>/chgip/lib to the library path. On Linux, add the path to ld.so.conf.
  - **b.** Start ipmnctl dcm-daemon.
  - **c.** Run <ora home>/chgip/chgiphost.sh -mid and enter the information that is requested at each prompt.
  - **d.** Start the emctl console.
  - e. Start all ipmnctl processes.
  - **f.** Get the repository id:

<ora home>/dcm/bin/dcmctl getRepositoryID

**g.** Join the repository:

```
<ora home>/dcm/bin/dcmctl joinfarm -r repository_ID
```

The instance has now been migrated to the new machine.

# Part 3 Web Server

This part shows you how to install and configure your choice of supported HTTP servers: Oracle, IIS, and Sun ONE.

This part contains the following chapter:

• Chapter 7, "Installing and Configuring a Web Server"

# Chapter 7

# Installing and Configuring a Web Server

Oracle Application Server 10g comes with a copy of Oracle HTTP Server (OHS), IIS plugin, and Sun ONE plugin, all of which are supported web servers. However, the OHS is integrated (automatically installed) with Oracle Application Server 10g. However, there are many times when a remote web server is desired.

This chapter describes how to manually install and configure OHS (standalone instance), IIS, and Sun ONE HTTP servers.

This chapter contains the following sections:

- Installing and Configuring Oracle HTTP Server
- Configuring IIS Remote Plugin
- Configuring Sun ONE Remote Plugin

#### Note

Configuration instructions for OHS standalone also apply to the automatically installed (integrated) OHS. The instructions begin in section "B. Configuring OHS (Integrated and Standalone)," on page 61.

# Installing and Configuring Oracle HTTP Server

### Note

If you plan to use the automatically installed OHS, skip section "A. Installing OHS as a Standalone Instance," and continue with section "B. Configuring OHS (Integrated and Standalone)," on page 61.

## A. Installing OHS as a Standalone Instance

This section contains an overview of how to install the OHS standalone instance. It does not cover each screen that is displayed during the process, only the main steps. If you have trouble following these instructions, refer to the Oracle AS documentation that comes with OHS Stand Alone.

1. Create a new user (in this example, oracleas).

Unix creates a new user account named oracleas (you may choose any name that you wish, but in this guide we assume that you are using a user named oracleas).

- 2. Install OHS from the OracleAS Companion CD:
  - On Windows, run: setup.exe
  - On Unix,
    - 1) run: ./runInstaller
    - 2) Create a new user named oracle and give this user permission to write to a location under which the oraInventory directory will be created.
- **3.** Follow instructions in the Oracle product documentation to complete the following steps:
  - a. Create an oraInventory directory.

#### Note

On Unix, run the script orainstRoot.sh in the oraInventory directory as root.

- **b.** Create an Oracle home directory.
- **4.** Complete the installation.

### Note

On Unix: Run the script root. sh as root.

## **B.** Configuring OHS (Integrated and Standalone)

This section shows you how to configure OHS to communicate with the remote instance or with a cluster of Oracle Application Servers.

## Note

Configuration instructions in this section apply to both the automatically and manually installed OHS.

1. Edit the file ons.conf located in <ora home>/opmn/conf.

This file needs to contain a list of all hosts with which this server must communicate. The list must have the following format:

nodes=<host\_name | host\_ip>[:port] [,<host\_name | host\_ip>[:port]] [, ...]

Example: nodes=10.120.14.50:6200,10.120.14.51:6200

#### Note

For information about which port is being used for ajp13, view the file http-web-site.xml (in <ora home>/j2ee/<instance name>/ config/http-web-site.xml) on each Oracle AS server.

2. Edit the file mod\_oc4j.conf located in <ora home>/Apache/Apache/conf, by adding a new OC4jMount line for each server in ons.conf with the context roots to be forwarded from the web server to the application server.

Example: Oc4jMount /servlet/\* instance://10.120.14.50:home

**3.** Start the HTTP\_SERVER:

<ora home>/opmn/bin/opmnctl startproc ias-component=HTTP\_Server

# C. SSL (Optional)

#### Note

Instructions in this section apply to both the automatically and manually installed OHS.

**1.** Stop OHS if it is running:

<ora home>/opmn/bin/opmnctl stopproc ias-component=HTTP\_Server

2. Edit opmn.xml (located in <ora home>/opmn/conf/) by changing the entry <ias-component id="HTTP\_Server"> as follows:

Original: <data id="start-mode" value="ssl-disabled"/>

New: <data id="start-mode" value="ssl-enabled"/>

#### Note

See Appendix A, "Oracle HTTP Server Self-Signed Certificates" for creating a self signed certificate for testing, or continue to the next section for a valid signed certificate.

- **3.** Create an SSL Wallet and deploy it. If you need instructions, see section "D. Creating an SSL Wallet (Integrated and Standalone)."
- 4. Reload opmn configuration using: ./opmnctl reload
- **5.** Restart the HTTP\_Server element:
  - ./opmnctl startproc ias-component=HTTP\_Server

## D. Creating an SSL Wallet (Integrated and Standalone)

Note

Instructions in this section apply to both the automatically and manually installed OHS.

This section steps you through the creation of a new wallet for OHS integrated or standalone. It assumes that you need to create a certificate request and will have that request signed by a trusted root authority. If you need to generate a self-signed certificate for installation or testing, refer to Appendix A, "Oracle HTTP Server Self-Signed Certificates."

- 1. Start the Oracle Wallet Manager: <ora home>/bin/owm
- 2. Create a new wallet by clicking Wallet > New.
- 3. In the pop-up window enter a password, select type Standard, and click OK.

| New Wallet                                                                                                    | K70 | Ø        |
|----------------------------------------------------------------------------------------------------|-----|----------|
| A password must:<br>* Have a minimum of eight characters<br>* Contain alphabetic characters<br>* Contain numbers or special characters |     |          |
| Wallet Password:                                                                                                    |     |          |
| Confirm Password:                                                                                                    |     |          |
| Wallet Type: Standard 👻                                                                                                    |     |          |
|                                                                                                    | ок  | Iancel ) |

- 4. When asked if you wish to generate a certificate request, click No.
- 5. Back in the "Oracle Wallet Manager" window with the newly created wallet open, click **Wallet** on the menu bar **wallet** > save as and select the <ora home>/Apache/Apache/Apache/conf/ssl.wlt as the location to store the new file. You may use any name you desire for this wallet (in this document **mywallet** is assumed).
- 6. Generate a new certificate request by right-clicking on the tree item **Certificate** and selecting the item **Add Certificate Request ...**.

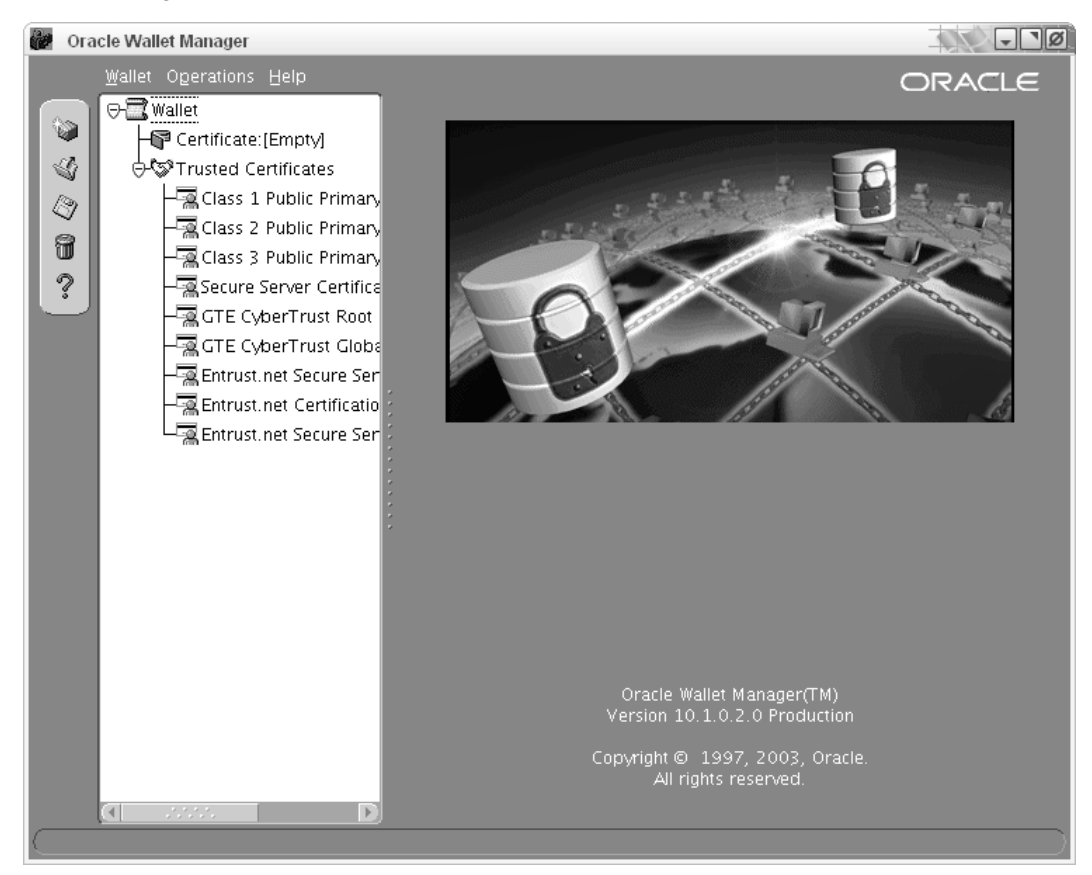

7. Fill in all fields in the resulting pop-up, then click OK.

| 🔀 Create Certificate I | Request                                  | Ø          |
|------------------------|------------------------------------------|------------|
| Please enter the fol   | owing information to create an identity. |            |
| Common Name:           |                                          |            |
| Organizational Unit:   |                                          |            |
| Organization:          |                                          |            |
| Locality/City.         |                                          |            |
| State/Province:        |                                          |            |
| Country.               | United States   Key Size:                | 1024 -     |
| DN:                    | C=US                                     | Advanced ) |
|                        |                                          |            |
|                        | (                                        | OK Cancel  |

8. Export the certificate request by right-clicking on the tree item **Certificate Request** > **Export Certificate Request...** You may choose any location and name that is convenient for you. You will have to submit this request to your chosen root authority.

| Wallet       Add Certificate Request         Remove Certificate Request       Remove Certificate         Import User Certificate       Export Certificate         Struct Cytoerrings Rout       Requested Identity.         CNECCE       Export Certificate         Struct Cytoerrings Rout       Requested Identity.         CITE CyberTrust Globe       Entrust.net Secure Ser         Entrust.net Secure Ser       Ref Certificate Request         Millicstruct Certificate       Ref Certificate Request         Millicstruct Certificate       Entrust.net Secure Ser         Entrust.net Secure Ser       Ref Trust.net Secure Ser         Entrust.net Secure Ser       Millicstruct Cate Request         Millicstruct Cate Capawabel Makadog MyOQUE KewdGYXRXaXD1 MRQwEgYDVQUE Wert Budgbar         Millicstruct Request       Interview Republic Makadog MyOQUE KewdGYXRXaXD1 MRQwEgYDVQUE Wert Budgbar         Millicstruct Request       Interview Republic Makadog MyOQUE KewdGYXRXaXD1 MRQwEgYDVQUE Wert Budgbar         Millicstruct Request       Interview Republic Makadog MyOQUE KewdGYXRXaXD1 MRQwEgYDVQUE Wert Budgbar         Millicstruct Request       Interview Republic Millicstruct Republic Millicstruct Republic Millicstruct Republic Millicstruct Republic Millicstruct Republic Millicstruct Republic Millicstruct Republic Millicstruct Republic Millicstruct Republic Millicstruct Republic Millicstruct Republic Millicstruct Republic Millic | Oracle Wallet Manager                                                                                                    |                                                                                                    |                                                                                                    |
|----------------------------------------------------------------------------------------------------|----------------------------------------------------------------------------------------------------|----------------------------------------------------------------------------------------------------|----------------------------------------------------------------------------------------------------|
| Wallet         Add Certificate Request         Remove Certificate Request         Beport User Certificate         Export User Certificate         Export User Certificate         Export Cyterrificate Request         Remove User Certificate         Export User Certificate         Export Cyterrificate Request         Report Cyterrificate Request         Report Cyterrificate Request         Report Cyterrificate Request         Report Cyterrificate Request         Report Cyterrificate Request         Report Cyterrificate Request         Report Cyterrificate Request         Report Cyterrificate Request         Report Cyterrificate Request         Report Cyterrificate Request         Report Cyterrificate Request         Report Cyterrificate Request         Report Cyterrificate Request         Certificate Request         Mileston Report Cyterrificate Request         Mileston Report Cyterrificate Request         Report Cyterrificate Request         Mileston Report Cyterrificate Request         Mileston Report Cyterrificate Request                                                                                                    | Wallet Operations Help                                                                                                    |                                                                                                    | ORACLE                                                                                                    |
|                                                                                                    | Wallet         Add Certificate Request         Remove Certificate Request         Remove User Certificate         Import User Certificate         Export User Certificate         Export Certificate Request         GTE CyberTrust Globa         Entrust.net Secure Ser         Entrust.net Secure Ser         Entrust.net Secure Ser | Requested Identity:<br>Requested Identity:<br>Key Size:<br>Key Size:<br>Key Type:<br>Certificate Request:<br>BEGIN NEW CEH<br>MIICSTCCA2kCAQAwb<br>1051b2xhMRAw0gYDU<br>RmFOV21y2TCCASIWDI<br>ajQd/YCeNT4Uw9seX0<br>J60U2y8qVVuecMnoz<br>SEUTN/71Jk1q220t4<br>S8Y6MLa3573y0+Nhr<br>rCL28j3dAcCdYyECAW<br>46YEBQvuUPdh7r32RW<br>pHup224fGAH2YRVhhl<br>PQSTdNhZcA3WLn189/<br>HOt8a+Vt1M8d/b1w27<br>CwqLa9TJKDx1<br>END NEW CERT: | CN=FatWire, OU=Engineering, O=FatWire, 1<br>2048<br>RSA<br>RTIFICATE REQUEST<br>DELMAKGAIUEBMCVVMxETAPBgNVBAgTCE5FVy<br>QUKEWGYXRXaXJIMRQWegDVQQLEwtFbmdbbm<br>QJKoZIhvcNAQEBBQADggEPADCCAQoCggEBAC<br>CVCvQa317cRTxuxpNBnkPumdd7XToQ91vK9mr<br>20MH1JH12+URufz1Bk1m6C7HUyJ8K8m9Qb48C<br>4saAHWBSazDhDFVYbtH32H48bbzYvvvRLX2cc<br>H455pP2C8,hLRQWAoh3PKb1teEwaQ0J0Lm0KN/<br>wEAAaAAMAOGCSqGSIb3DQEBBAUAA4IBAQCpUc<br>WBAhU/qkTYvZEb01zrJHkUWUZ01Q/U0FAfiej<br>EbrmGN2XJ+YdPEdKnPGkLNz5rBmzDIH11G++L<br>D9Q1nGyv56J/30SdXrvarNfTHuHLr00Bn8Pj5<br>tXGa1c93c78SskDpYTdtDVJdbEEuP2Me1+/f1<br>IFICATE REQUEST |

**9.** Once you have the received the signed user certificate from your root authority, rightclick the tree item **Certificate Request** and choose **Select a file that contains the certificate**. Browse to the location of the signed user certificate and click **OK**.

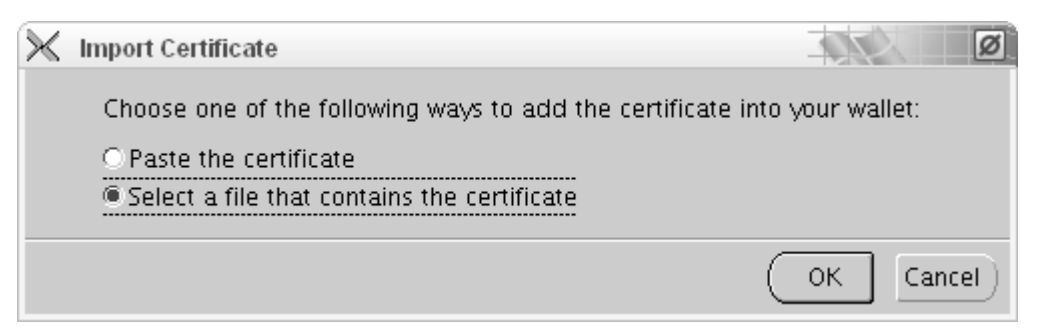

- 10. Save your newly verified certificate (on the menu bar click Wallet > Save).
- **11.** Following the steps below, modify the OHS to find the wallet that was created in steps 1–10.
  - a. Open the file <ora home>/Apache/Apache/conf/ssl.conf in an editor.
  - **b.** Locate the line: SSLWallet file: (default location is around line 171) and change it so that the default is the name of the wallet created above. In this example the name of the new wallet is mywallet. For example:

```
Original:
SSLWallet file:/opt/software/App/Oracle/ora10a/Apache/
Apache/conf/ssl.wlt/default
```

Modified:

SSLWallet file:/opt/software/App/Oracle/oral0a/Apache/
Apache/conf/ssl.wlt/myWallet

- c. Save changes to <ora home>/Apache/Apache/conf/ssl.conf
- **12.** Restart the OHS instance:

<ora home>/bin/opmnctl startproc ias-component=HTTP\_Server

# **Configuring IIS Remote Plugin**

This section shows you how to configure IIS as a front end for an Oracle AS server.

- 1. Download the plugin (which is also located on the Oracle Application Server 10*g* Companion CD) and copy the plugin to a location on the local file system.
- 2. Create a new file opii.conf that contains information about which context roots to forward and where. Each context root needs to be on its own line.

```
Format: Oc4jMount /<content root>/* ajp13://<host name>:<port>
Example: Oc4jMount /j2ee/* ajp13://localhost:3000
```

### Note

For information about which port is being used for ajp13, view the file http-web-site.xml (in <ora home>/j2ee/<instance name>/ config/http-web-site.xml) on each Oracle AS server.

**3.** Open regedit and add the following hierarchy:

HKEY\_LOCAL\_MACHINE\SOFTWARE\Oracle\OPII

- **a.** Create a new string value pair: server\_defs:<location of conf>\opii.conf
- **b.** Create a new string value pair: log\_file:<location of log>\opii.log
- c. Optional: create a new string value pair: log\_level:(debug or error)
- **d.** Optional: Debugging the status page: Create a new string value pair: status\_uri:/oc4j-service
- 4. Add a new filter to the IIS instance named opii.dll. As a value enter path of opii>\opii.dll.

## Note

For IIS6, all the dlls in <oracle home>\bin must be executable by the user "NETWORK SERVICE."

5. Restart the entire IIS Service (not just the program instances).

# **Configuring Sun ONE Remote Plugin**

This section shows you how to configure Sun ONE Web Server as a front end for an Oracle AS.

- 1. Locate the plugin on the Oracle Application Server 10g Companion CD:
  - Unix systems: /plugins/solaris/sunone
  - Windows: /plugins/win32/sunone
- 2. Copy the plugin (Solaris: opii.so; Windows: opii\_sunone.dll) to a location on the local file system. The location such as <sunone home>\plugin must be readable by the Sun ONE listener (create the directory if needed).
- 3. Edit the file magnus.conf for the instance which is to use the plugin by adding the following lines. Make sure to replace <instance name> and <SunOne home> with the appropriate values for your system:

```
Init fn="load-modules" shlib="/<sunone home>/plugins/opii.so"
funcs=opii_init,opii_objecttype,opii_service,opii_
child_init
```

```
Init fn="opii_init" log_file="/<sunone home>/<instance name>/
  logs/opii.log" log_level=error server_defs="/<sunone
  home>/<instance name>/config/opii.conf" Init
  fn="opii_child_init" LateInit=yes
```

- 4. Edit the file obj.conf, for the instance which is to use the plugin by adding the following lines as explained below:
  - **a.** Before the first line that begins with ObjectType, add the following: ObjectType fn=opii\_objecttype
  - b. Before the first line that begins with Service, add the following: Service type="oracle/opii" fn="opii\_service" UseOutStreamSize=8192
  - c. Optional for debugging the status page: Before the first list that begins with NameTrans, add the following: NameTrans fn=assign-name from="/oc4j-service" name= "opii-status"
  - d. To the end of the file, add:
     <Object name="opii-status">
     Service fn="opii\_status\_service"
     </Object>
- **5.** Restart the Sun ONE instance.

67

# Part 4 Content Server

This part shows you how to proceed through the installation of Content Server. It contains the following chapter:

• Chapter 8, "Installing Content Server"

# Chapter 8 Installing Content Server

This chapter steps you through the installation of Content Server on Oracle Application Server 10g.

This chapter contains the following sections:

- Step I. Complete Pre-Installation Procedures
- Step II. Install Content Server
- Step III. Complete Post-Installation Procedures

# **Step I. Complete Pre-Installation Procedures**

Before installing Content Server, make sure you have completed the following:

- Performed steps 1–5 in the section "Installation Steps," on page 7.
- Obtained a license with the correct IP address and ports
- Created a valid directory into which you plan to install Content Server
- For clustered installations: You have created a valid shared directory into which you plan to install the Content Server shared file system.

# Step II. Install Content Server

1. Start the Content Server installer by changing to the Content Server installer directory running ./CombinedInstall.sh on Solaris (CombinedInstall.bat on Windows).

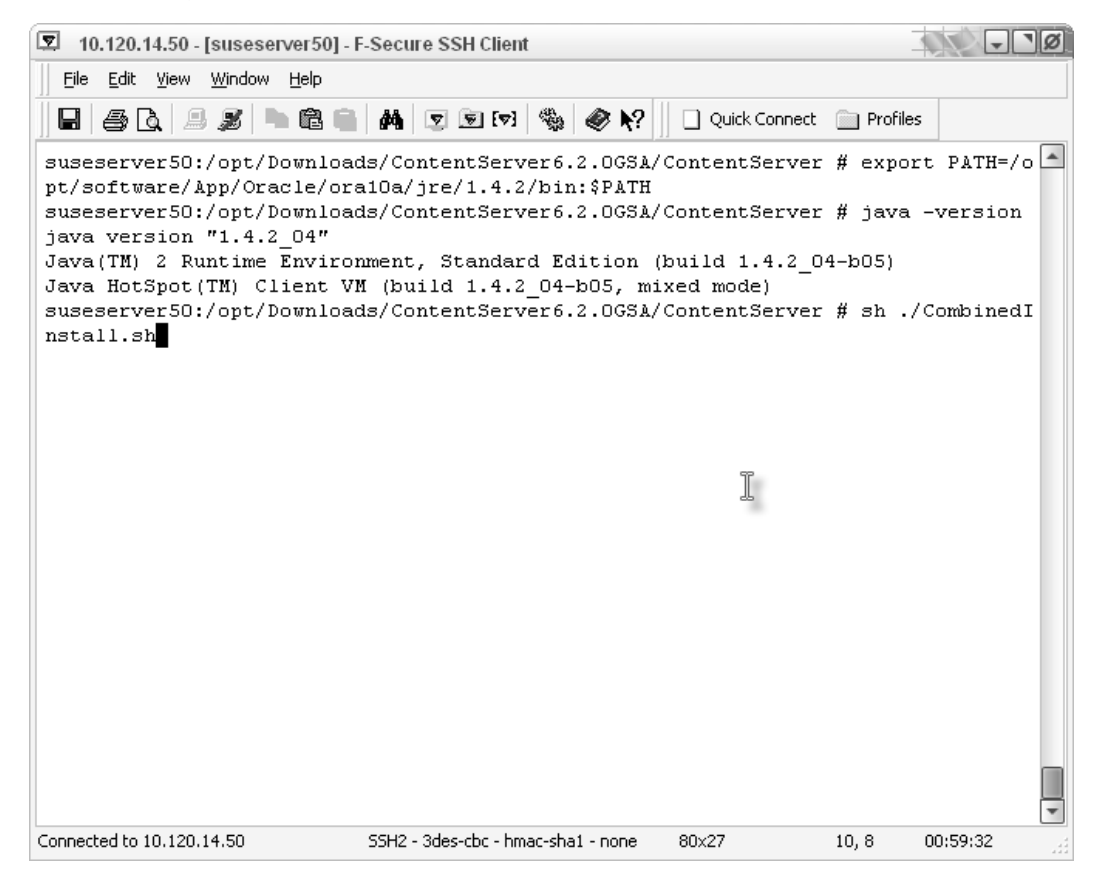
2. Select the option Install FatWire Products and click Next.

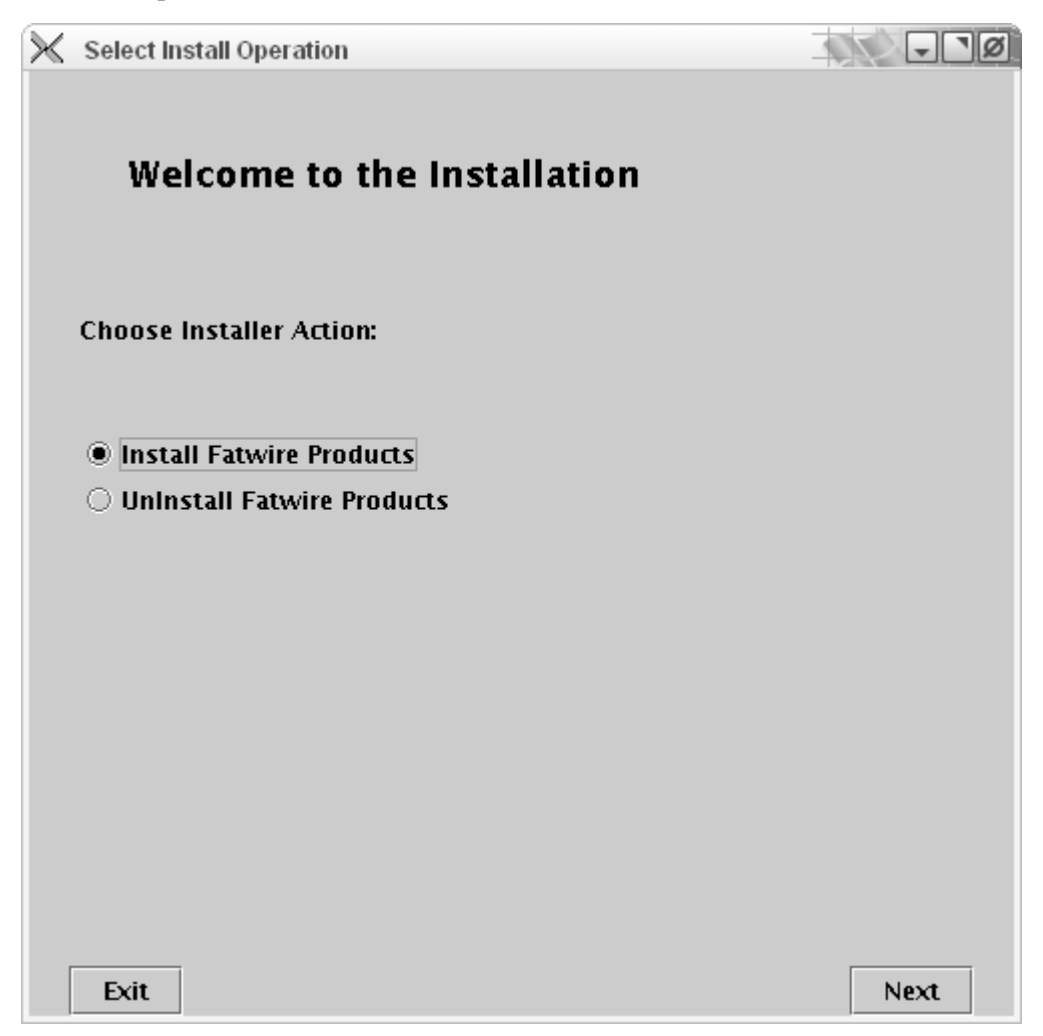

**3.** Choose the directory where you would like Content Server to be installed. This is the directory that was created in the pre-installation step on page 72. Click **Next**.

| 🔀 Installation Directory                            |          |      |
|-----------------------------------------------------|----------|------|
|                                                     |          |      |
|                                                     |          |      |
| Installation Directory                              |          |      |
|                                                     |          |      |
|                                                     |          |      |
|                                                     |          |      |
| Select the directory for Content Server installativ |          |      |
| /u01/CS/6.2.0GSA/Oracle_AS                          | JII.     | 1    |
| p                                                   | Choose   | Ī    |
|                                                     |          |      |
|                                                     |          |      |
|                                                     |          |      |
|                                                     |          |      |
|                                                     |          |      |
|                                                     |          |      |
|                                                     |          |      |
|                                                     |          |      |
|                                                     |          |      |
| Exit                                                | Previous | Next |

4. Enter the location of the FWLicense.xml file which you received from FatWire and click Next.

| $\times$ | License Verification                          |          | V - IØ |
|----------|-----------------------------------------------|----------|--------|
|          |                                               |          |        |
|          |                                               |          |        |
|          | Fatwire License verification                  |          |        |
|          |                                               |          |        |
|          |                                               |          |        |
|          |                                               |          |        |
|          | Path to the Fatwire license file:             |          |        |
| [        | /opt/Downloads/ContentServer6.2.0GSA/FWLicens | e.xml    |        |
|          |                                               | Choose   | 1      |
|          |                                               |          |        |
|          |                                               |          |        |
|          |                                               |          |        |
|          |                                               |          |        |
|          |                                               |          |        |
|          |                                               |          |        |
|          |                                               |          |        |
|          |                                               |          |        |
|          |                                               |          |        |
|          | Exit                                          | Previous | Next   |

5. Select the products to install and click Next.

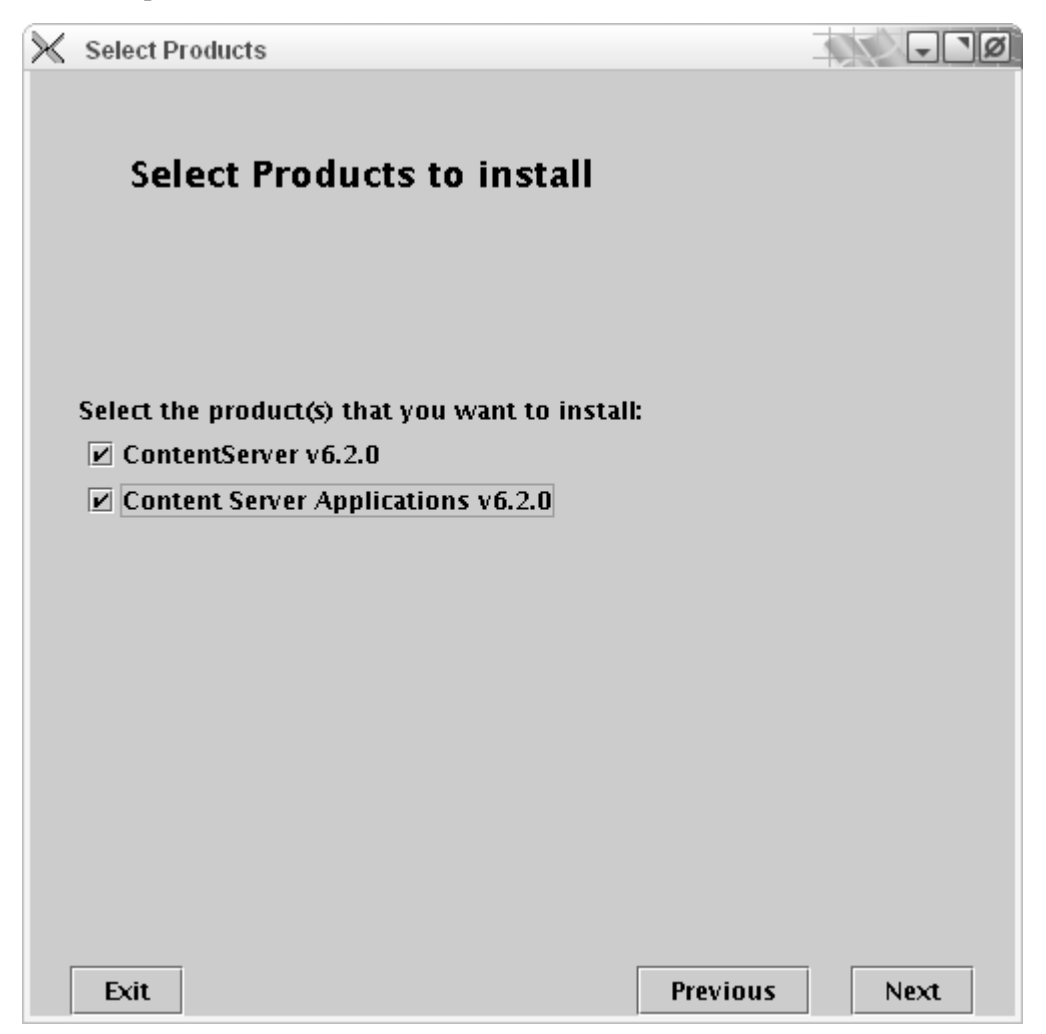

6. Select the type of installation. If this is a non-clustered installation or the first machine in a cluster, select **Single Server**. Otherwise select **Cluster Member**. Click **Next**.

| $\times$ | Installation Type      |          |      |
|----------|------------------------|----------|------|
|          |                        |          |      |
|          |                        |          |      |
|          | Installation Type      |          |      |
|          |                        |          |      |
|          |                        |          |      |
|          |                        |          |      |
|          |                        |          |      |
|          | Select install option: |          |      |
|          | Single Server 💌        |          |      |
|          |                        |          |      |
|          |                        |          |      |
|          |                        |          |      |
|          |                        |          |      |
|          |                        |          |      |
|          |                        |          |      |
|          |                        |          |      |
|          |                        |          |      |
|          |                        |          |      |
|          |                        |          |      |
| Г        |                        |          |      |
|          | Exit                   | Previous | Next |

7. Select any special installation options (it is normally safe to leave the defaults) and click Next.

| $\times$ | IPS Install Options                          |                                  |
|----------|----------------------------------------------|----------------------------------|
|          |                                              |                                  |
|          | Installation Ontions                         |                                  |
|          | mstanation options                           |                                  |
|          |                                              |                                  |
|          |                                              |                                  |
|          |                                              |                                  |
|          | Choose the options you wish to install:      |                                  |
|          | 🗌 Portal Example                             |                                  |
|          | Deploy CS-Bridge XML                         |                                  |
|          | Deploy CS-Bridge Sample                      |                                  |
|          | 🗌 Deploy Debug Servlet (not recommende       | d for production systems)        |
|          |                                              |                                  |
|          | Do you want to display the property editor:  |                                  |
|          | (Property Editor is used to configure Conter | nt Server properties like debug) |
|          | ⊖ Yes                                        |                                  |
|          | NO                                           |                                  |
|          |                                              |                                  |
|          |                                              |                                  |
|          | Exit                                         | Previous Next                    |

8. Enter a password for the Content Server user. The default value of the password field is password, but should be changed for security reasons. Click Next.

| 🔀 Content Server Configuration                 |              | <b>V</b> - <b>I</b> Ø |
|------------------------------------------------|--------------|-----------------------|
|                                                |              |                       |
| Content Server Configuratio                    | n            |                       |
| -                                              |              |                       |
|                                                |              |                       |
|                                                |              |                       |
| Username to be used for Content Server admir   | istration    |                       |
| ContentServer                                  |              |                       |
|                                                |              |                       |
| Decrupted to be used for the Content Conjected | Iministrator |                       |
| Default password is 'password':                | immistrator. |                       |
| ****                                           |              |                       |
| (Must be at least 8 characters)                |              |                       |
| Verify the password entered:                   |              | _                     |
| *****                                          |              |                       |
| (Must be at least 8 characters)                |              |                       |
|                                                |              |                       |
|                                                |              |                       |
| Exit                                           | Previous     | Next                  |

**9.** Enter a password for the Satellite Server user. The default value of the password field is password, but should be changed for security reasons. Click **Next**.

| Satellite Server Configuration                                                 |                  | - <b>"</b> Ø |
|--------------------------------------------------------------------------------|------------------|--------------|
| Satellite Server Configurat                                                    | tion             |              |
| Username to be used for Satellite Server ad                                    | ministration:    |              |
|                                                                                |                  |              |
| Password to be used for the Satellite Serve<br>Default password is 'password': | r administrator. |              |
| ******                                                                         |                  |              |
| (Must be at least 8 characters)<br>Verify the password entered:                |                  |              |
| ******                                                                         |                  |              |
| (Must be at least 8 characters)                                                |                  |              |
|                                                                                |                  |              |
| Exit                                                                           | Previous         | ext          |

**10.** Enter the location of the shared file system that was created in the pre-installation steps on page 72, and click **Next**.

| t |
|---|
|   |

FatWire

**11.** Inform Content Server as to how and where it will be installed (this means entering the DNS name of the host on which you will access it and the port).

### Note

For installation, it is normally a good idea to use the application server directly and bypass the remote web server, as this will eliminate third party connectivity issues that may affect the installation.

- **a.** Enter the DNS Name.
- **b.** Enter the web server port number. The port on which Oracle AS is running was displayed at the end of the Oracle AS installation and can be found by inspecting the file <ora home>/install/portlist.ini on the application server.
- c. If you are installing over a secure web server, select Yes.
- d. Click Next.

| 🔀 We | eb Server Configuration                        |             |
|------|------------------------------------------------|-------------|
|      |                                                |             |
|      | Web Server Configuration                       |             |
|      |                                                |             |
|      |                                                |             |
|      |                                                |             |
| Ful  | lly Qualified Web Server Hostname or IP Addres | s:          |
| 10.  | 120.14.50                                      |             |
|      |                                                |             |
|      |                                                |             |
| We   | b Server Port Number:                          |             |
| 778  | 32                                             |             |
|      |                                                |             |
| Are  | you installing over a secure web server?       |             |
| 0    | Yes                                            |             |
| ۲    | No                                             |             |
|      |                                                |             |
|      |                                                |             |
|      |                                                |             |
| F    | xit Pri                                        | evious Next |

**12.** Leave the default **Application Server Platform** selected and click **Next**.

| $\mathbb{X}$ | Content Server Platform Type                    |                |      | ø |
|--------------|-------------------------------------------------|----------------|------|---|
|              |                                                 |                |      |   |
|              |                                                 |                |      |   |
|              | Platform Type                                   |                |      |   |
|              |                                                 |                |      |   |
|              |                                                 |                |      |   |
|              |                                                 |                |      |   |
|              |                                                 |                |      |   |
|              | Select if you are using Application Server or H | 'ortal Server: |      |   |
|              | Application Server Platform •                   |                |      |   |
|              |                                                 |                |      |   |
|              |                                                 |                |      |   |
|              |                                                 |                |      |   |
|              |                                                 |                |      |   |
|              |                                                 |                |      |   |
|              |                                                 |                |      |   |
|              |                                                 |                |      |   |
|              |                                                 |                |      |   |
|              |                                                 |                |      |   |
| Г            |                                                 |                |      |   |
|              | Exit                                            | Previous       | Next |   |

**13.** Select **Oracle 10g Application Server** from the pull-down menu and click **Next**.

| $\times$ | Select Server for Installation               |          |      | ø |
|----------|----------------------------------------------|----------|------|---|
|          |                                              |          |      |   |
|          |                                              |          |      |   |
|          | Application Server                           |          |      |   |
|          |                                              |          |      |   |
|          |                                              |          |      |   |
|          |                                              |          |      |   |
|          |                                              |          |      |   |
|          | Select the Application Server you are using: |          |      |   |
|          | Oracle App Server 🔻                          |          |      |   |
|          |                                              |          |      |   |
|          |                                              |          |      |   |
|          |                                              |          |      |   |
|          |                                              |          |      |   |
|          |                                              |          |      |   |
|          |                                              |          |      |   |
|          |                                              |          |      |   |
|          |                                              |          |      |   |
|          |                                              |          |      |   |
|          |                                              |          |      |   |
|          | Exit                                         | Previous | Next |   |

14. Enter the application deployment root directory (this will always be: <ora home>/j2ee/<instance name>/applications/<application name>/CS). Click Next.

| 🔀 OracleiAS   | Deployment Roo      | t Dialog       |            |             |            | - M     |
|---------------|---------------------|----------------|------------|-------------|------------|---------|
|               |                     |                |            |             |            |         |
|               |                     |                |            |             |            |         |
| Ora           | cielas Dep          | noymen         | C KOOI     | [           |            |         |
|               |                     |                |            |             |            |         |
|               |                     |                |            |             |            |         |
|               |                     |                |            |             |            |         |
| Path to vo    | ur Oraclai AS d     | anlovmant r    | not direc  | tone        |            |         |
| Jont / softwa | are/Ann/Oracle.     | ora10a/i2ee    | Jhome/a    | nnlications | icsical    |         |
| 100()00()00   | Ire), App) or dele) | 0/0100/j200    | .,         |             |            |         |
|               |                     |                |            | Und         | Jose       |         |
| This value    | is equal to th      | e location of  | your Or    | acleiAS fol | lder       |         |
| plus j2ee/    | home/applicat       | tions/[Applic  | cation Na  | ame]/cs     |            |         |
| Whatever      | value you ente      | r for [Applica | ation Na   | me] you w   | ill also u | se when |
| you deplo     | y the FatWire a     | pplicaton la   | ter in the | e install.  |            |         |
| Ec / ora9     | as/j2ee/home        | / application  | s/CS/CS    |             |            |         |
|               |                     |                |            |             |            |         |
|               |                     |                |            |             |            |         |
|               |                     |                |            |             |            |         |
|               |                     |                |            |             |            |         |
| Exit          |                     |                |            | Previous    | s          | Next    |

**15.** Enter the name of your data source and the context root for this product. The default context root in Oracle is /j2ee/servlet/. However, FatWire suggests that you change this to /cs. Click **Next**.

| $\times$ | Database Configuration                                                                      | -                                     | V - M                   |
|----------|---------------------------------------------------------------------------------------------|---------------------------------------|-------------------------|
|          |                                                                                             |                                       |                         |
|          |                                                                                             |                                       |                         |
|          | Database Configuration                                                                      |                                       |                         |
|          |                                                                                             |                                       |                         |
|          |                                                                                             |                                       |                         |
|          |                                                                                             |                                       |                         |
|          |                                                                                             |                                       |                         |
|          | Select the Database you are using:                                                          |                                       |                         |
|          | Ora9.2X - Thin Driver 🔹                                                                     |                                       |                         |
|          |                                                                                             |                                       |                         |
|          | Enter JNDI Data Source Name: (Name given v                                                  | when you registe                      | red the data            |
|          | csDataSource                                                                                |                                       |                         |
|          | Frankland Charles Charles                                                                   |                                       |                         |
|          | Enter the uri prefix for your servicts: (Shour<br>Æntering /i2ee/serviet/ for example would | a begin ana ena '<br>mean your sen/le | with a / )<br>ts are at |
|          | http://localhost:port/j2ee/serviet/)                                                        | incun your servic                     | is are at               |
|          | /j2ee/servlet/ is the default for Oracle App.                                               | Servers                               |                         |
|          | /j2ee/servlet/                                                                              |                                       |                         |
|          |                                                                                             |                                       |                         |
|          |                                                                                             |                                       |                         |
| _        |                                                                                             |                                       |                         |
|          | Exit                                                                                        | Previous                              | Next                    |

16. Choose the components according to the products that you purchased and click Next.

| 🔀 Server Installation Options | -        | M    |
|-------------------------------|----------|------|
|                               |          |      |
| Server Installation Ontions   |          |      |
| Server instantion options     |          |      |
| Select options:               |          |      |
| 🗹 Install CS-Direct           |          |      |
| 🗹 Install CS-Direct Advantage |          |      |
| 🗹 Install CS-Engage           |          |      |
| 🗹 Install Analytics Bridge    |          |      |
| Install Commerce Connector    |          |      |
|                               |          |      |
|                               |          |      |
|                               |          |      |
|                               |          |      |
|                               |          |      |
|                               |          |      |
|                               |          |      |
|                               |          |      |
|                               |          |      |
|                               |          |      |
| Exit                          | Previous | Next |

**17.** Select the type of installation this will be. Do one of the following:

- Select **Content Management** if you are installing Content Server on either a development or management (staging) system *and* you wish to install sample sites and their assets on the system. (By selecting the option, you allow sample sites and assets to be installed later in the installation process.) Complete the following steps:
  - 1) Click Next.
  - 2) In the window that opens (not shown), follow instructions to choose the samples you want to have installed.
  - 3) When the "Content Server Applications Install" window opens, go to step 18.
- Deselect **Content Management** if you are installing Content Server on a delivery (production) system, or any system where sample sites and assets are unnecessary. (By deselecting the option, you prevent sample sites and assets from being installed.) Click **Next**.

| $\times$ | Configuration Options                      | 4                | N            |
|----------|--------------------------------------------|------------------|--------------|
|          |                                            |                  |              |
|          |                                            |                  |              |
|          | Installation Mode                          |                  |              |
|          | Pick 'Content Management' to include sampl | e sites.         |              |
|          | Do NOT pick 'Content Management' for prod  | luction-system i | nstallation. |
|          | 🗹 Content Management                       |                  |              |
|          |                                            |                  |              |
|          |                                            |                  |              |
|          |                                            |                  |              |
|          |                                            |                  |              |
|          |                                            |                  |              |
|          |                                            |                  |              |
|          |                                            |                  |              |
|          |                                            |                  |              |
|          |                                            |                  |              |
|          |                                            |                  |              |
|          |                                            |                  |              |
|          |                                            |                  |              |
| [        | Exit                                       | Previous         | Next         |
|          |                                            | revious          | - HEAL       |

- **18.** You are now ready to begin the installation:
  - a. Click Install

| K FatWire Corporation Install                                             | - P                   |
|---------------------------------------------------------------------------|-----------------------|
| [May 9, 2005 3:53:52 AM][CS.INSTALL][INFO] CSSetup.displayDialogs() : Pro | oducts to be installe |
| Content Server Applications Install                                       |                       |
| Click the Install button to continue                                      |                       |
|                                                                           |                       |
|                                                                           |                       |
|                                                                           |                       |
| [May 9, 2005 3:53:52 AM][CS.INSTALL][INFO] CSSetup.displayDialogs() : Pr  | oducts to be installe |
| Exit     Previous                                                         | Install               |

#### Note

When the following pop-up window appears (halfway through the installation), it means that the Content Server base has been installed. You now need to deploy the application and test that it can connect to the database. Continue with step b.

| $\times$ | Warning 🖉                                                                                                    |  |  |  |
|----------|----------------------------------------------------------------------------------------------------|--|--|--|
|          | OracleiAS Install Actions                                                                                                    |  |  |  |
| 1        | Do these steps before continuing:                                                                                                    |  |  |  |
| 1        | <ol> <li>Use the Oracle App. Server's deployment tool to deploy the<br/>file located in <installation directory="">/ominstallinfo/app.</installation></li> </ol> |  |  |  |
|          | <ol><li>Make sure the you have created your datasource<br/>and your connection pool through the OracleiAS<br/>console.</li></ol>                                 |  |  |  |
|          | <ol> <li>Start OracleiAS (or restart if OracleiAS is running)<br/>before hitting OK to continue installation.</li> </ol>                                         |  |  |  |
|          | <path_to_db_driver>:</path_to_db_driver>                                                                                                    |  |  |  |
|          | Exit OK                                                                                                    |  |  |  |

- b. Deploy the ContentServer.ear file located in <your Content Server installation directory>/ominstall/apps/. For instructions, see Chapter 5, "Deploying Applications."
- **c.** In order for the installation to succeed, libFTfilelock.so must be in the LD\_LIBRARY\_PATH. To place the file, do the following:
  - 1) Locate the file in the directory from which you started the Content Server installation.
  - 2) Go to bin/<machine arch>/ and copy the file libFTfilelock.so to <oracle appserver installation directory>/lib.
  - **3)** Log in to the Oracle Appserver Console and navigate to the OC4J instance on which you installed Content Server (default is home).

- 4) Select the Administration tab followed by the option Server Properties.
- 5) In the section "Environment Properties," add two new sections:

```
LD_LIBRARY_PATH=$LD_LIBRARY_PATH: <oracle appserver installation directory>/lib
```

```
PATH=$PATH:<oracle appserver installation directory>/lib
```

- 6) Click the Apply button.
- 7) Restart the instance when prompted to do so.
- **d.** Once the application is deployed, test that it works and can connect to the database. To test the application, do the following:
  - Go to http://<DNS name>:<port>/<context root>/HelloCS This tests whether Content Server deployed successfully.
  - Fill in the values with those used during the installation above:

http://<DNS name>:<port>/<context root>/
Cataloganager?ftcmd=pingdb

This tests whether Content Server can communicate with the database.

- If both tests work correctly, you are ready to continue the installation.
- **e.** When the final pop-up is displayed stating that the installation was successful, click **OK** to close the pop-up window. Click **Exit** to close the Content Server installation window.

## **Step III. Complete Post-Installation Procedures**

**1.** Verify the installation by logging in to Content Server as the administrator:

http://<hostname>:<port>/<context root>Xcelerate/LoginPage.html

Login name: fwadmin

Password: xceladmin

| <b>Content Se</b>                                                                                                    | rver                |
|----------------------------------------------------------------------------------------------------|---------------------|
| Please log in:                                                                                                    |                     |
| Login Name:                                                                                                    | admin               |
| Password:                                                                                                    | *****               |
|                                                                                                    | Login Reset         |
| Installed Modules:                                                                                                    |                     |
| Content Server 6.1<br>CS-Direct 6.1<br>CS-Direct Advantage 6.1<br>CS-Engage 6.1<br>Analysis Connector 6.1<br>Commerce Connector 6.1 | FatWire<br>software |

**2.** If you plan to use the Verity search engine, following installation guidelines in Appendix B, "Installing Verity Search Engine."

# Appendixes

This section contains the following appendixes:

- Appendix A, "Oracle HTTP Server Self-Signed Certificates"
- Appendix B, "Installing Verity Search Engine"

### Appendix A

# **Oracle HTTP Server Self-Signed Certificates**

This appendix shows you how to create a self-signed certificate for Oracle OHS servers. It uses a combination of the Oracle Wallet command line and graphical interfaces as well as OpenSSL (an open source that can be downloaded for a number of platforms).

1. Create a wallet for OHS by invoking the **orapki** command as follows and replacing <ora home> and <name> with the correct values for your configuration:

```
# <ora home>/bin/orapki wallet create \
-wallet <ora home>/Apache/Apache/conf/ssl.wlt/<name> -
auto_login
```

**2.** Generate a trusted root authority, change to a temporary location and execute the following commands in the following order:

```
# mkdir demoCA
# cd demoCA/
# mkdir certs
# mkdir crl
# touch index.txt
# mkdir newcerts
# echo "01" > serial
# mkdir private
# cd ..
# openssl genrsa -out ca.key 1024
# openssl req -new -x509 -key ca.key -out cacert.pem
```

**3.** You will be asked to enter information that will be incorporated into your certificate request. The information that you will enter is what is called a "Distinguished Name" or a DN. There are a number of fields, but you can leave some blank; others will have a default value. Press **Enter** if you wish to use the defaults. The following fields must be filled in:

```
Country Name (2 letter code) [ ]:
State or Province Name (full name) [ ]:
Locality Name (e.g., city) [ ]:
Organization Name (e.g., company) [ ]:
```

Organizational Unit Name (e.g., section) [ ]: Common Name (e.g., YOUR name) [ ]: Email Address [ ]:

4. Start the Oracle Wallet Manager product:

#### <ora home>/bin/owm

- 5. Save the new wallet to the disk in the <ora home>/Apache/Apache/conf/ ssl.wlt/ directory. Click Wallet > Save As, browse to the location above, and save the wallet with any unique name.
- 6. Import demoCA/cacert.pem into the OHS wallet as a trusted root (right-click the **Trusted Certificates** header on the tree, and click **Import Trusted Root...** from the drop-down menu).

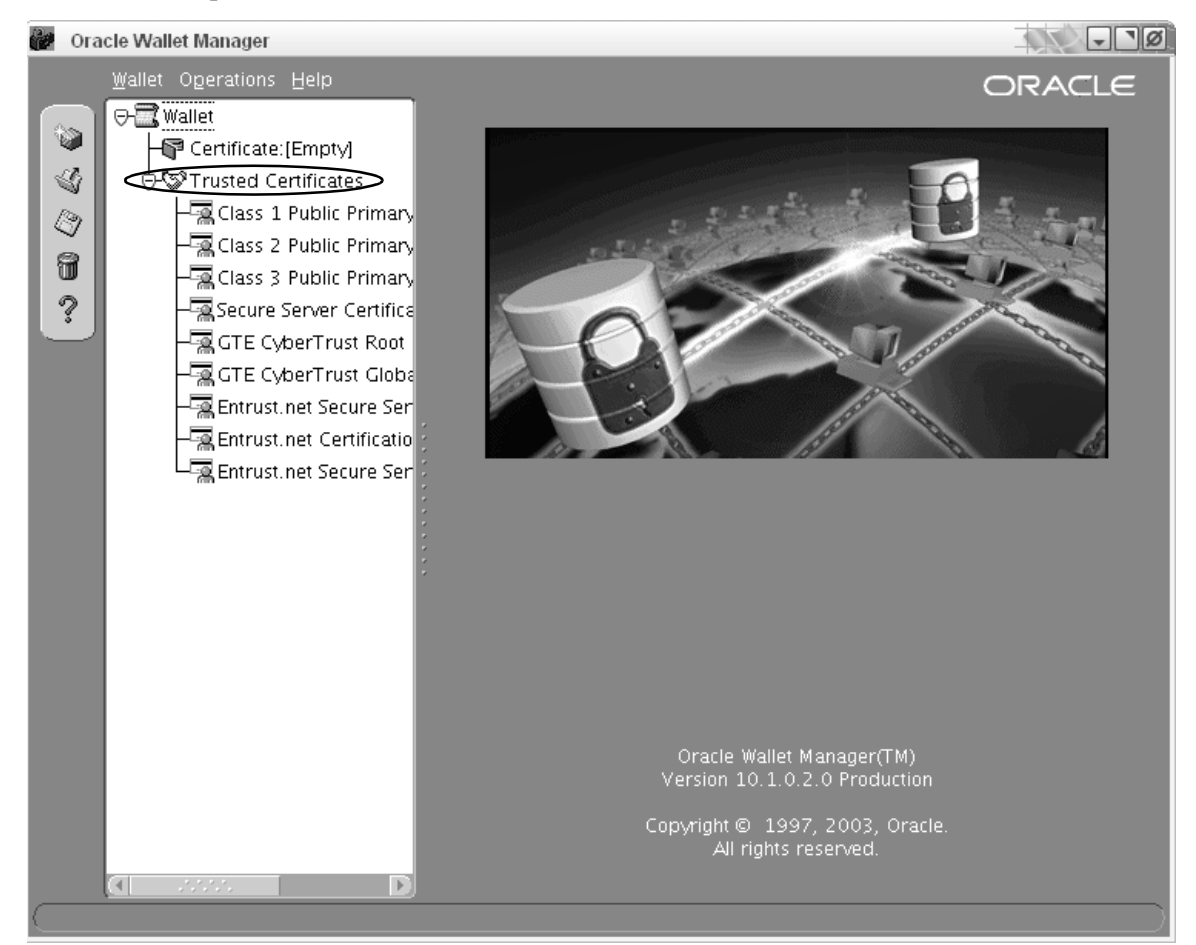

- 7. Generate a Request Certificate, right-click **Certificate** in the tree view, and click **Add Certificate Request**.
- **8.** In the "Create Certificate Request" window, fill in the fields. Make sure that the field values exactly match those in step 3.

| 🔀 Create Certificate R | equest              |                     |           |          | ø    |
|------------------------|---------------------|---------------------|-----------|----------|------|
| Please enter the follo | wing information to | create an identity. |           |          |      |
| Common Name:           |                     |                     |           |          |      |
| Organizational Unit:   | [                   |                     |           |          |      |
| Organization:          |                     |                     |           |          |      |
| Locality/City.         | [                   |                     |           |          |      |
| State/Province:        | [                   |                     |           |          |      |
| Country:               | United States       | Ŧ                   | Key Size: | 1024     | Ŧ    |
| DN:                    | C=US                |                     |           | Advanced | 3)   |
|                        |                     |                     |           |          |      |
|                        |                     |                     | C         | ок Са    | ncel |

**9.** Sign the exported Certificate Request, using the **openssh** command line utility. This will prompt you for a number of fields. Make sure that the values you enter exactly match those in step 3.

openssl ca -in myrequest -out certified\_myrequest.pem -keyfile ca.key

**10.** Using configuration from /etc/ssl/openssl.cnf, check that the request matches the signature.

```
Signature ok
The Subjects Distinguished Name is as follows
countryName :PRINTABLE:'Country '
stateOrProvinceName :PRINTABLE:'State'
localityName :PRINTABLE:'Locality '
organizationName :PRINTABLE:'Organization '
organizationalUnitName:PRINTABLE:'Department'
commonName :PRINTABLE:'Department'
Certificate is to be certified until Apr 10 11:58:51 2008
GMT (1095 days)
Sign the certificate? [y/n]:y
1 out of 1 certificate requests certified, commit? [y/n]y
Write out database with 1 new entries
Data Base Updated
1. Edit the file certified_myrequest.pem by removing everything except Begin
```

Certificate, End Certificate, and the text in between; that is, keep the following:

```
----BEGIN CERTIFICATE---
<text>
----END CERTIFICATE----
```

- **12.** Import the signed certificate (certified\_myrequest), right-click **Certificate** in the tree view, and click **Import User Certificate...**
- **13.** Save the wallet (from the top menu bar, select **Wallet > Save**).
- **14.** Configure the Oracle HTTP Server with SSL. For instructions see, "SSL (Optional)," on page 61 and "Creating an SSL Wallet (Integrated and Standalone)," on page 62.

## Appendix B

## **Installing Verity Search Engine**

The Verity Search Engine comes with a set of installation notes; however, a few changes and clarifications need to be made for it to work properly with Oracle Application Server. The instructions below for installing the Verity Search Engine supplement the instructions in the Verity product documentation.

- 1. Copy the libFTVeritySearch.so file into the <ora home>/lib directory.
- Copy the jar file Verityse.jar into the third-party jar location <ora home>/ j2ee/<instance name>/applib/
- 3. Edit the file <ora home>/opmn/bin/opmnctl as follows:

After the section dealing with setting LD\_LIBRARY\_PATH, add the following two lines:

```
# verity Additions
CSVERITYPATH=<content server installation directory>/VerityK2/
<_platform>
LD_LIBRARY_PATH=$LD_LIBRARY_PATH:$CSVERITYPATH/
filters:$CSVERITYPATH/bin
```